© 2017 ABBYY Production LLC.

" " . ABBYY 가

58

.

•

|                                  |             |                                                                                                    | •••••                                                                           |                                   |        |       | •••••                                  |
|----------------------------------|-------------|----------------------------------------------------------------------------------------------------|---------------------------------------------------------------------------------|-----------------------------------|--------|-------|----------------------------------------|
|                                  |             | (                                                                                                    | )                                                                               |                                   |        |       |                                        |
|                                  |             |                                                                                                    |                                                                                 |                                   |        |       |                                        |
|                                  |             |                                                                                                    |                                                                                 |                                   |        |       |                                        |
|                                  | ABBYY Fine  | Reader 14                                                                                            | (                                                                               | )                                 | •••••• |       | •••••                                  |
|                                  |             |                                                                                                    |                                                                                 |                                   |        |       | ••••••                                 |
|                                  |             |                                                                                                    |                                                                                 |                                   |        |       |                                        |
|                                  |             |                                                                                                    | •••••                                                                           |                                   |        |       | •••••                                  |
|                                  |             | ••••••                                                                                               |                                                                                 |                                   |        | ••••• | •••••                                  |
|                                  |             |                                                                                                    | ••••••                                                                          | ••••••                            |        | ••••• |                                        |
|                                  |             |                                                                                                    |                                                                                 |                                   |        |       |                                        |
|                                  |             |                                                                                                    |                                                                                 |                                   |        |       |                                        |
|                                  |             |                                                                                                    |                                                                                 |                                   |        |       |                                        |
|                                  | •••••       | •••••                                                                                                | •••••                                                                           | •••••••                           | •••••  | ••••• | •••••                                  |
|                                  |             |                                                                                                    |                                                                                 | ••••••                            |        | ••••• |                                        |
|                                  |             |                                                                                                    |                                                                                 |                                   |        |       |                                        |
|                                  |             |                                                                                                    |                                                                                 |                                   | •••••• | ••••• | •••••                                  |
|                                  |             |                                                                                                    |                                                                                 |                                   |        |       |                                        |
|                                  |             |                                                                                                    |                                                                                 |                                   |        |       |                                        |
|                                  |             |                                                                                                    |                                                                                 |                                   |        |       | ······                                 |
|                                  | АВВҮҮ Г     | FineReader 1                                                                                         | 4                                                                               |                                   |        |       | ······                                 |
|                                  | ABBYY F     | FineReader 1                                                                                         | 4                                                                               |                                   |        |       | ······                                 |
|                                  |             | FineReader 1                                                                                         | 4                                                                               |                                   |        |       | ······································ |
|                                  | ABBYY F     | FineReader 1                                                                                         | 4                                                                               |                                   |        |       | ······································ |
|                                  | ABBYY F     | FineReader 1<br>기                                                                                    | 4                                                                               |                                   |        |       | ······································ |
|                                  | ABBYY F     | FineReader 1<br>기<br>ABBYY FineR                                                                     | 4<br>                                                                           |                                   |        |       | ······································ |
| Activ                            | ABBYY F     | FineReader 1<br>기<br>지ト                                                                              | 4                                                                               |                                   |        |       | · · · · · · · · · · · · · · · · · · ·  |
| Activ                            | ABBYY F     | FineReader 1<br>기<br>ABBYY FineR                                                                     | eader 14                                                                        | neReader 14 (64                   | 32     | )     | ······································ |
| Activ                            | ABBYY F     | FineReader 1<br>기<br>ABBYY FineR<br>ctory<br>ABBY                                                    | eader 14<br>ABBYY Fir                                                           |                                   | 32     | )     | · · · · · · · · · · · · · · · · · · ·  |
| Activ                            | ABBYY F     | FineReader 1<br>기<br>지<br>ABBYY FineR<br>ctory<br>ABBY                                               | eader 14<br>ABBYY Fir<br>Y FineReader                                           | neReader 14 (64<br>14<br>Manager) | 32     | )     |                                        |
| Activ<br>Micro                   | ABBYY F<br> | FineReader 1<br>7<br>ABBYY FineR<br>ctory<br>ABBY<br>stem Center C<br>ABBYY Fine                     | eader 14<br>ABBYY Fir<br>Y FineReader<br>Configuration I                        | neReader 14 (64<br>14<br>Manager) | 32     | )     |                                        |
| Activ<br>Micro                   | ABBYY F<br> | FineReader 1<br>7<br>ABBYY FineR<br>ctory<br>ABBY<br>tem Center C<br>ABBYY Fine                      | 4<br>eader 14<br>ABBYY Fir<br>Y FineReader<br>Configuration I<br>eReader 14     | neReader 14 (64<br>14<br>Vanager) | 32     | )     |                                        |
| Activ<br>Micro                   | ABBYY F<br> | FineReader 1<br>7<br>ABBYY FineR<br>ctory<br>ABBY<br>stem Center C<br>ABBYY Fine<br>neReader 14      | 4<br>Leader 14<br>ABBYY Fir<br>Y FineReader<br>Configuration I<br>eReader 14    | neReader 14 (64<br>14<br>Vanager) | 32     | )     |                                        |
| Activ                            | ABBYY F<br> | FineReader 1<br>7<br>ABBYY FineR<br>ctory<br>ABBY<br>stem Center C<br>ABBYY Fine<br>neReader 14      | eader 14<br>ABBYY Fir<br>Y FineReader<br>Configuration I<br>eReader 14          | neReader 14 (64<br>14<br>Manager) | 32     | )     |                                        |
| Activ<br>Micro<br>Wind           | ABBYY F<br> | FineReader 1<br>7<br>ABBYY FineR<br>ctory<br>ABBYY Fine<br>tem Center C<br>ABBYY Fine<br>neReader 14 | eader 14<br>ABBYY Fir<br>Y FineReader<br>Configuration I<br>Reader 14           | neReader 14 (64<br>14<br>Manager) | 32     | )     |                                        |
| Activ<br>Micro<br>Wind<br>Citrix | ABBYY F<br> | FineReader 1<br>7<br>ABBYY FineR<br>ctory<br>ABBYY Fine<br>tem Center C<br>ABBYY Fine<br>neReader 14 | 4<br><br>eader 14<br>ABBYY Fir<br>Y FineReader<br>Configuration N<br>eReader 14 | neReader 14 (64<br>14<br>Manager) | 32     | )     |                                        |
| Activ<br>Micro<br>Wind<br>Citrix | ABBYY F<br> | FineReader 1<br>7<br>ABBYY FineR<br>Ctory<br>ABBYY Fine<br>tem Center C<br>ABBYY Fine<br>neReader 14 | 4<br>Leader 14<br>ABBYY Fir<br>Y FineReader<br>Configuration I<br>eReader 14    | neReader 14 (64<br>14<br>Manager) | 32     | )     |                                        |

| ABBYY FineReader 14가 | ? 53     |
|----------------------|----------|
|                      |          |
|                      |          |
|                      |          |
|                      |          |
| ABBYY FineReader     | 14       |
| ABBYY FineRead       | er 14 55 |
| ABBYY FineReader     | 14       |
|                      |          |
|                      |          |
|                      |          |

| ( | + | + |   | + |
|---|---|---|---|---|
|   | - | - | + | + |
| : | - | + | + | - |
| : | - | + | - | - |

.

( )

1.

2. FineReader가

#### ABBYY FineReader 14 ABBYY FineReader

.

.

.

.

#### ABBYY FineReader

1.

- .
- 가 • .
- 가
- . .
- .
- •
- FineReader •
- 2.

## ABBYY FineReader

- •
- . • .

.

• Active Directory

0

FineReader 0 .

가

.

.

.

.

:

- (SCCM). • .

1. FineReader가 ( ) ."

.

.

.

.

FineReader 14 Windows RemoteApp CitrixXenApp

#### 2. ABBYY FineReader 14

3. ABBYY FineReader 14

:

4. FineReader . . 가

- 1. ,
- .
- 2. ABBYY FineReader 14 가

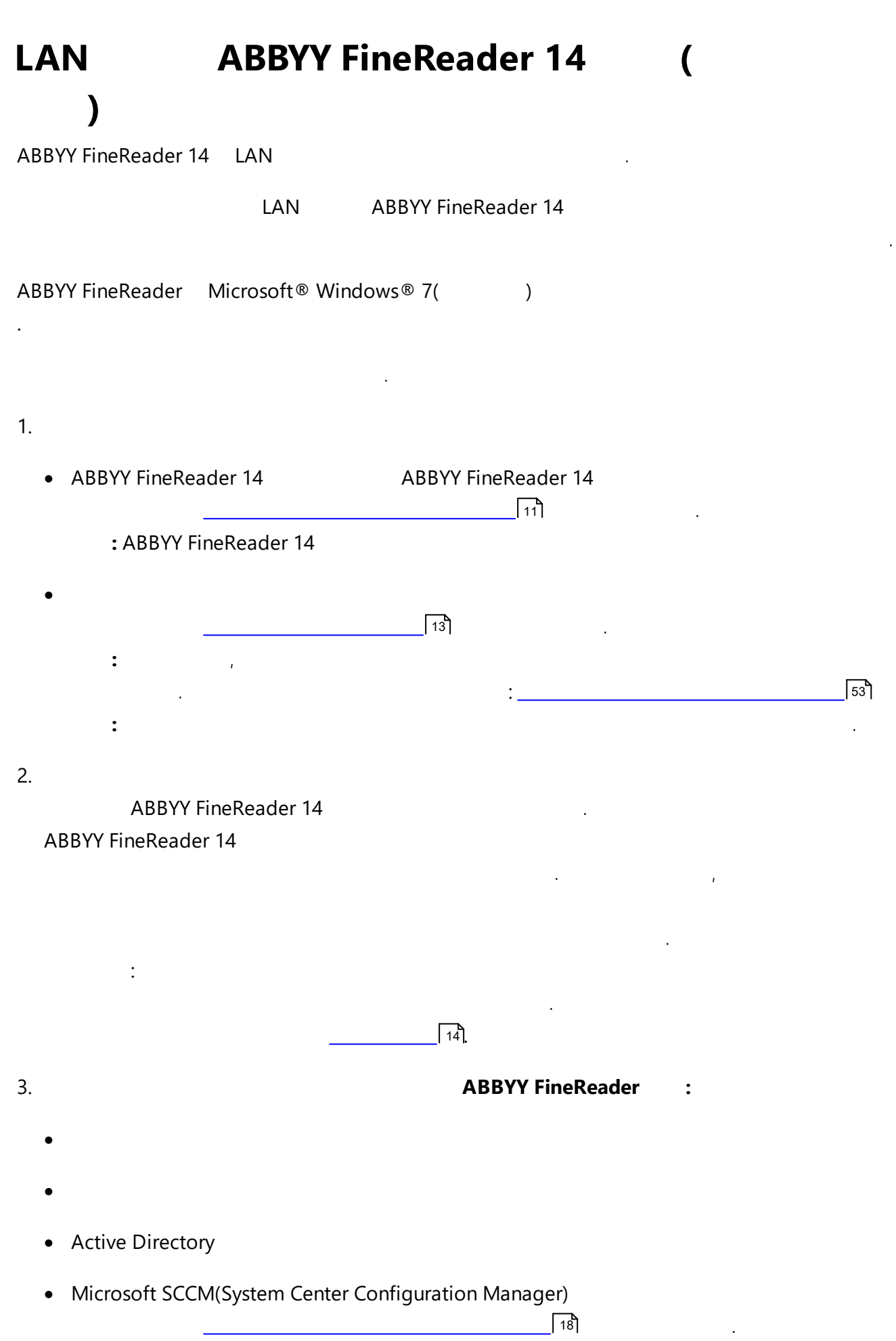

|    | .32              | ABBYY FineReader 14<br>가            | 64                           | .64 32                     |
|----|------------------|-------------------------------------|------------------------------|----------------------------|
|    | !                |                                     |                              |                            |
|    |                  |                                     |                              |                            |
|    |                  |                                     |                              |                            |
| 1  |                  | 1 3 5 0                             |                              |                            |
| ١. |                  | I.2GB                               |                              |                            |
| 2. | ABBYY FineRead   | er<br><b>ver\Programs Distribs\</b> | ABBYY FineReader 14)         |                            |
| 3. |                  | ( <b>\\MyFil</b> e                  | eServer)                     |                            |
|    |                  |                                     |                              |                            |
| 4. | Active Directory | ® ABBYY Fin                         | eReader 14                   |                            |
|    |                  |                                     |                              |                            |
|    |                  |                                     |                              |                            |
| 1. |                  | 100MB                               |                              |                            |
| 2. | 가                | ( <b>\\MyLicen</b>                  | seServer) Microsoft® Wind    | dows® 10, Microsoft®       |
|    | Windows® 8.1, N  | Aicrosoft® Windows® 8               | Microsoft Windows 7, Micro   | osoft Windows Server 2016, |
|    | Microsoft Windo  | ws Server 2012, Microso             | ft Windows Server 2012 R2, N | Aicrosoft Windows Server   |
|    | 2000 RZ          |                                     |                              |                            |
| 3. | 1                | ),                                  |                              |                            |
|    | l                | ).                                  |                              |                            |

 Microsoft® Windows® 10, Microsoft® Windows® 8.1, Microsoft® Windows® 8, Microsoft Windows 7, Microsoft Windows Server 2016, Microsoft Windows Server 2012, Microsoft Windows Server 2012 R2, Microsoft Windows Server 2008 R2

.

.

2.

3. 100MB

| 1. | SSE2              |                                   | 1 G                                       | Hz 32                                       | (x86)                                 | 64                                | (x64) .                                          |                                    |
|----|-------------------|-----------------------------------|-------------------------------------------|---------------------------------------------|---------------------------------------|-----------------------------------|--------------------------------------------------|------------------------------------|
| 2. | Microso<br>Windov | : Micro<br>oft Windo<br>ws Server | osoft® Win<br>ows 7, Micr<br>· 2012 R2, N | dows® 10, I<br>osoft Windc<br>⁄licrosoft Wi | Microsoft®<br>ows Server<br>ndows Ser | Window<br>2016, Mic<br>ver 2008 I | s® 8.1, Microsoft®<br>rosoft Windows Sei<br>R2 ( | Windows® 8,<br>ver 2012, Microsoft |
|    |                   | 가                                 |                                           | ).                                          |                                       |                                   |                                                  |                                    |
| 3. | 1GB               | (4GB                              | )                                         |                                             |                                       | 가                                 | 512MB                                            | 가                                  |
| 4. |                   |                                   |                                           | 1.2GB,                                      |                                       | 1.                                | 2GB.                                             |                                    |
| 5. |                   |                                   |                                           |                                             | 1024*76                               | 8.                                |                                                  |                                    |
| 6. |                   | ,                                 |                                           |                                             |                                       |                                   |                                                  |                                    |

- 1. DVD
- Setup.exe
- 2. > **1**.
- 3. . .

ABBYY FineReader

ABBYY FineReader

.

• ABBYY FineReader 14

| 🛃 ABBY)       | Y FineReader 14 License Server - InstallShield Wizard                                   | ×     |  |  |  |  |  |  |
|---------------|-----------------------------------------------------------------------------------------|-------|--|--|--|--|--|--|
| Ď             | 설치 유형 및 대상<br>ABBYY FineReader 사용권 관리자의 설치 유형과 대상 폴더를 선택합니다.                            | CIT M |  |  |  |  |  |  |
| 설치 유          | 2형                                                                                      |       |  |  |  |  |  |  |
| () ABB<br>사용  | <ul> <li>ABBYY FineReader 14 사용권 서버 만들기(C)</li> <li>사용권 서버와 관리자 유틸리티를 설치합니다.</li> </ul> |       |  |  |  |  |  |  |
|               | BYY FineReader 14 사용권 관리자 설치(I)                                                         |       |  |  |  |  |  |  |
| 이 킹<br>리힐     | 컴퓨터에 관리자 유틸리티만 설치합니다. 이 컴퓨터에서 라이센스 서버를 원격으로 ?<br>할 수 있습니다.                              | 관     |  |  |  |  |  |  |
| ABBYY Fir     | ineReader 사용권 관리자 설치 위치(L):                                                             |       |  |  |  |  |  |  |
| C: \Progr     | ram Files (x86)\ABBYY FineReader 14 License Server\ 찾아보기(                               | S)    |  |  |  |  |  |  |
| InstallShield | d                                                                                       |       |  |  |  |  |  |  |
|               | < 뉘도(B) 나눔 >(N) 취소                                                                      |       |  |  |  |  |  |  |
| •             |                                                                                         |       |  |  |  |  |  |  |

- 가 ABBYY FineReader 14 가 .
  - - 1. ABBYY Licensing Administrators

#### 2. BUILTIN\Administrators

%programfiles%\Common

Files\ABBYY\FineReader\14.00\Licensing\NetworkLicenseServer.ini

•

.

```
( %commonprogramfiles(x86)%\
```

ABBYY\FineReader\14.00\Licensing\NetworkLicenseServer.ini 64

)

!

가

가

.

.

[Licensing] EnableManagerAuthorization = false

ABBYY FineReader 14

| 1. |              | DVD         |   |   |      |            |
|----|--------------|-------------|---|---|------|------------|
|    | Setup.exe /a |             | ( | 가 | 20). |            |
|    | : (          | 19 <b>)</b> |   |   |      |            |
| 2. |              | >           |   |   | >    | <b>2</b> . |
|    |              |             |   |   |      |            |
| 3. |              |             |   |   |      |            |
|    |              |             | 가 |   |      |            |
|    | •            |             |   |   |      |            |
|    |              |             |   |   |      |            |

•

!ABBYY FineReader가

| BABYY FineReader 14 - InstallShield Wizard | ×       |
|--------------------------------------------|---------|
| 비트워크 위치<br>제품의 서버 이미지를 위한 네트워크 위치를 지정합니다.  |         |
| 서버 이름( <u>S</u> ):                         |         |
|                                            | j       |
| 예: PO                                      |         |
| 관리자 설치 경로( <u>A</u> )                      |         |
| \\Server\FineReader14                      | 찾아보기(R) |
|                                            |         |
|                                            |         |
|                                            |         |
|                                            |         |
|                                            |         |
| InstallShield                              |         |
| < 뒤로(B) 설치(I)                              | 취소      |

| ABBYY FineReader 14<br>,ABBYY FineReader<br>LAN      | ABBYY FineReader 14<br>(           | ABBYY FineReader 14 |
|------------------------------------------------------|------------------------------------|---------------------|
| ).<br>ABBYY FineReader 14                            |                                    |                     |
| 1. <b>ABBYY FineReader 14</b><br>ABBYY FineReader 14 | 가<br>( )<br>ABBYY FineReader 14    | 가                   |
| 2.                                                   | ・<br>フト<br>( ) ・<br>,              | 가                   |
| 3.<br>ABBYY Fine<br>. ABBYY FineRead                 | eReader 14<br>der 14               |                     |
| ! ABBYY                                              | FineReader 14<br>ABBYY FineReader가 |                     |

ABBYY FineReader 14

.

ABBYY FineReader 14

•

| LA | N                           |                     |                     |               |     |    |
|----|-----------------------------|---------------------|---------------------|---------------|-----|----|
| 1. |                             |                     |                     |               |     |    |
|    |                             |                     | ABB                 | YY FineReader |     |    |
|    |                             | 가                   | 가 .                 |               |     |    |
| 2. |                             |                     | ABBYY FineRead      | der :         |     |    |
|    | •                           |                     |                     |               |     |    |
|    | •                           |                     |                     |               |     |    |
|    |                             |                     |                     |               |     |    |
|    | Active Directory            |                     |                     |               |     |    |
|    | Microsoft SCCM(Sy           | ystem Center Config | guration Manager)   |               |     |    |
|    |                             | ABBYY Fine          | Reader 14 18        |               |     |    |
|    | .32 ABE                     | 3YY FineReader 14   | 64                  |               | .64 | 32 |
|    |                             | 가                   |                     |               |     |    |
|    |                             |                     |                     |               |     |    |
| 1. |                             | 1.2GB               |                     |               |     |    |
| 2  | ABBYY FineReader            |                     |                     |               |     |    |
|    | ( : <b>\\MyFileServer\I</b> | Programs Distribs   | ABBYY FineReader 14 | 4)            |     |    |
| 3. |                             | ( <b>∖∖MyFil</b>    | eServer)            |               |     |    |
| 4. | Active Directory®           | ABBYY Fin           | eReader 14          |               |     |    |
| 5  |                             |                     |                     |               |     |    |
| ٦. |                             | •                   |                     |               |     |    |
|    | • 기                         | ŀ                   |                     |               |     |    |
|    |                             |                     | •                   |               |     |    |

| 1. | SSE2              |                                   | 1 G                                       | Hz                               | 32                           | (x86)                                 | 64                                         | (x64) .                                                                      |
|----|-------------------|-----------------------------------|-------------------------------------------|----------------------------------|------------------------------|---------------------------------------|--------------------------------------------|------------------------------------------------------------------------------|
| 2. | Microso<br>Windov | : Micro<br>oft Windo<br>ws Server | osoft® Win<br>ows 7, Micr<br>• 2012 R2, N | dows®í<br>osoft Wi<br>⁄licrosoft | 10, Mici<br>ndows<br>: Windc | rosoft® W<br>Server 201<br>ows Server | indows <sup>(</sup><br>6, Micro<br>2008 R2 | ® 8.1, Microsoft® Windows® 8,<br>osoft Windows Server 2012, Microsoft<br>2 ( |
|    |                   | 가                                 |                                           |                                  | ).                           |                                       |                                            |                                                                              |
| 3. | 1GB               | (4GB                              | )                                         |                                  |                              |                                       | 가                                          | 512MB 가                                                                      |
| 4. |                   |                                   |                                           | 1.2                              | GB,                          |                                       | 1.20                                       | GB.                                                                          |
| 5. |                   |                                   |                                           |                                  | 10                           | 024*768.                              |                                            |                                                                              |
| 6. |                   | ,                                 |                                           |                                  |                              |                                       |                                            |                                                                              |

| 1. | ABBYY FineRea      | ader 14 CD-F                                      | ROM                                                                             | 가                                                      | Autorun.exe                                    |
|----|--------------------|---------------------------------------------------|---------------------------------------------------------------------------------|--------------------------------------------------------|------------------------------------------------|
| 2  | Setup.exe /a       | DVD                                               | (                                                                               | 가                                                      | 20 <sup>-</sup> ).                             |
| ۷. |                    | <u>&gt;</u><br>eader 14 설정                        | 힘이 너테주니니?                                                                       | -1                                                     | – 🗆 X                                          |
|    |                    | 상실시유<br>아이선스 관리<br>이선스 관리<br>이선수 사용자<br>아이선수 서버 및 | 경 을 신 댁 압 니니<br>자를 사용하여 설치히<br>시 사용 및 사용자 단위 해<br>로컬 구역 네트워크에 프<br>라이선스 관리자를 설치 | - <b>「</b><br>+고 활성화협<br>라이선스에 적<br>로그램을 설계<br>하여 라이선: | 합니다<br>백합합니다. 관리 설치<br>치하기 위해 생성됩니다.<br>스 관리자를 |
|    | → ⊼<br>0<br>2<br>0 | 나동 활성화로<br>  설치 방식은 여<br>- 이선스 방식에<br>- 러 컴퓨터에 설  | 설치 패키지를 생성협<br>더 라이선스가 하나의 시<br>적합합니다. 설치 패키지<br>치할 수 있습니다.                     | 합니다<br> 리얼 번호와<br>는 네트워크(                              | 연관된 사용자 단위<br>에 연결되어 있지 않은                     |
|    | 시스투<br>끝내기         | 템 관리자 안니<br>기                                     | 내서 보기                                                                           |                                                        |                                                |
| 3. |                    |                                                   | 7                                                                               | 'ŀ                                                     |                                                |
|    | •                  | 가                                                 |                                                                                 |                                                        |                                                |
| 가  | •                  |                                                   |                                                                                 |                                                        | ABBYY FineReader                               |

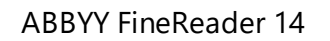

•

17

•

.

•

InstallShield -

# **ABBYY FineReader 14**

|    | ! ABBYY FineReader 14                                                                                       |          |                  |
|----|----------------------------------------------------------------------------------------------------|----------|------------------|
| •  | ABBYY FineReader 14                                                                                         | 3],      | 14).             |
| •  | (                                                                                                    |          | [15] ).          |
|    |                                                                                                    | ABBY     | /Y FineReader 14 |
|    | :                                                                                                    |          |                  |
| 1. | ,<br>ABBYY FineReader SID(Security Identifier)                                                              |          |                  |
| 2. | ABBYY FineReader Microsoft Core XML (MSXM                                                                   | IL) 6.0  |                  |
|    |                                                                                                    |          |                  |
| 1. | (10]                                                                                                    | )        |                  |
|    | ( 15]<br>DVD                                                                                                | )        |                  |
|    | Setup.exe /a                                                                                                |          |                  |
| 2. | setup.exe .                                                                                                 |          |                  |
|    | <ul> <li>ABBYY FineReader 14 - InstallShield Wizard</li> <li>설치 유형 및 대상<br/>설치 유형과 대상 폴더를 선택합니다.</li> </ul> | ×        |                  |
|    | ● 표준 설치(T)<br>가장 많이 사용되는 구성 요소를 포함하여 ABBYY FineReader 14을(를) 표준 구성<br>로 설치합니다.                              | <u>0</u> |                  |
|    | ○ 사용자 지정 설치(S)<br>설치할 프로그램 기능을 선택하십시오.                                                                      |          |                  |
|    |                                                                                                    |          |                  |
|    |                                                                                                    |          |                  |

다음 >(N)

취소

< 뒤로(B)

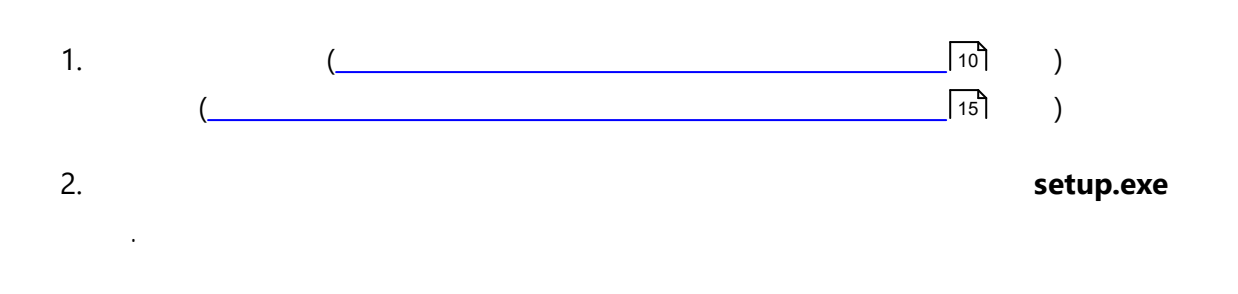

.

## Setup.exe /qn

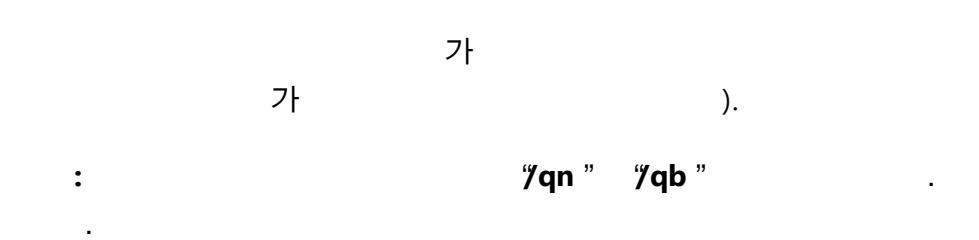

.

| ABBYY FineReader 14                            |        |
|------------------------------------------------|--------|
| <mark>[2]</mark> 을(를) 구성하는 동안 잠시 기다려 주십시오.<br> |        |
| 남은 시간: 43초                                     |        |
|                                                | Cancel |

.

(

# 가

| /L<  |   | > | ABBYY | ' FineRead | er가 |  |  |  |
|------|---|---|-------|------------|-----|--|--|--|
| 가    |   |   | * :   |            |     |  |  |  |
| 1026 | 가 |   |       |            |     |  |  |  |
| 1028 |   | ( | )     |            |     |  |  |  |
| 1029 |   |   |       |            |     |  |  |  |
| 1030 |   |   |       |            |     |  |  |  |
| 1031 |   |   |       |            |     |  |  |  |
| 1032 |   |   |       |            |     |  |  |  |
| 1033 |   |   |       |            |     |  |  |  |
| 1034 |   |   |       |            |     |  |  |  |
| 1036 |   |   |       |            |     |  |  |  |
| 1038 | 가 |   |       |            |     |  |  |  |
| 1040 |   |   |       |            |     |  |  |  |
| 1041 |   |   |       |            |     |  |  |  |
| 1042 |   |   |       |            |     |  |  |  |
| 1043 |   |   |       |            |     |  |  |  |
| 1045 |   |   |       |            |     |  |  |  |
| 1046 |   |   | (     | )          |     |  |  |  |
| 1049 |   |   |       |            |     |  |  |  |
| 1051 |   |   |       |            |     |  |  |  |
| 1053 |   |   |       |            |     |  |  |  |
| 1055 |   |   |       |            |     |  |  |  |
| 1058 |   |   |       |            |     |  |  |  |
| 1061 |   |   |       |            |     |  |  |  |
| 1066 |   |   |       |            |     |  |  |  |

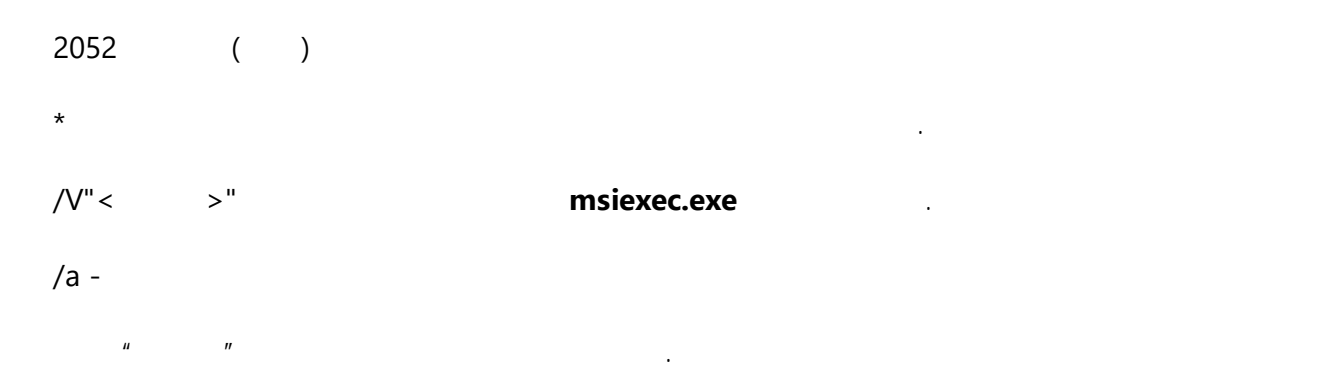

| INSTALLDIR="< >"         | ABBYY FineReader 14            |
|--------------------------|--------------------------------|
| EXPLORER_INTEGRATION=0   | ABBYY FineReader 14            |
| SHCTDESKTOP=0            | ABBYY FineReader               |
| SSR_AUTORUN=0            | ABBYY                          |
| DEFAULT_PDF=1            | Makes ABBYY FineReader 14 *PDF |
| DONT_ASK_ABOUT_DEFAULT=1 | ABBYY FineReader 14 *PDF       |
| STATISTICS_ALLOWED=0     | ABBYY FineReader 14<br>ABBYY . |
| CHECK_UPDATES=0          |                                |
| INSTALL_UPDATES=0        |                                |
| MARKETING_TIPS_ALLOWED=0 |                                |
| SSR=0                    | ABBYY Screenshot Reader .      |
| HF=0                     | ABBYY .                        |

21

| COMPARATOR=0                    | ABBYY                              |
|---------------------------------|------------------------------------|
| SN= <serial number=""></serial> |                                    |
| LIC_SERVER_NAME= <path></path>  |                                    |
| ADMIN_SETUP= /                  | :<br>ADMIN_SETUP=                  |
|                                 | ADMIN_SETUP=                       |
| EULA_ACCEPTED=1                 | ABBYY FineReader 14<br>(EULA) EULA |

:

#### Setup.exe /qn /L1049 /v INSTALLDIR="C:\ABBYY FineReader 14" STATISTICS\_ALLOWED=0

| ABBYY FineReader 14 | C:\ABBYY FineReader 14 |  | , |       |
|---------------------|------------------------|--|---|-------|
|                     | . ABBYY FineReader     |  | 가 | ABBYY |
| . 가                 | OCR                    |  |   |       |

## **ABBYY FineReader 14**

msiexec /f {F14000CE-0001-0000-0000-074957833700}

msiexec /x {F14000FE-0001-6400-0000-074957833700} (64

)

## **Active Directory**

| MS        |          |           | Active | Directory | <b>/</b> (AD) | AD |  |  |
|-----------|----------|-----------|--------|-----------|---------------|----|--|--|
|           |          |           |        |           |               |    |  |  |
| Active Di | rectory  | 3         |        | :         |               |    |  |  |
| 1.        |          | (         | )      |           |               |    |  |  |
| 2.        |          | (         | )      |           |               |    |  |  |
| 3.        |          |           |        |           |               |    |  |  |
| ABBYY Fir | neReader |           |        |           |               |    |  |  |
|           | !        |           |        |           |               |    |  |  |
| 1.        |          | FineReade | ir     |           |               |    |  |  |
| 2.        | MS       | 201       | 12 R2  |           |               |    |  |  |

|                                                                                                    | : Active Director                                                                                                    | у АВВҮҮ                                                                                                    | FineReader 14 (64                          |
|----------------------------------------------------------------------------------------------------|----------------------------------------------------------------------------------------------------|----------------------------------------------------------------------------------------------------|--------------------------------------------|
| ABBYY FineReader 14 Active Directory®  2. Group Policy Management Console ( ) (gpmc.msc)  3. FineReader  4. (Create a GPO and Link it here) GPC  7. 71  6 Group Policy Management - • • • • • • • • • • • • • • • • • •                                                                                                    | _ , (                                                                                                    |                                                                                                    | 10)<br>[15] )                              |
| 2. Group Policy Management Console ( ) (gpmc.msc) 3. FineReader 4. (Create a GPO and Link it here) GPC 71 File Action View Window Help File Action View Window Help File Active Directory Users and Computers View New Window from Here Refresh Properties                                                                                                    | ABBYY FineReader                                                                                                    | Active Directory                                                                                                    | /®                                         |
| FineReader (create a GPO and Link it here) GPC 7 <sup>1</sup> Group Policy Management I Cik12.abbyy.ru File Action View Window Help I I I I I I I I I I I I I I I I I I I                                                                                                    | Group Policy Managen                                                                                                    | nent Console (                                                                                                    | ) (gpmc.msc)                               |
| 4. (Create a GPO and Link it here) GPC<br>21<br>Group Policy Management -<br>File Action View Window Help<br>Group Policy Management<br>Ctk12.abbyy.ru<br>Ctk12.abbyy.ru<br>Ctk12.abbyy.ru<br>Ctk12.abbyy.ru<br>Ctk12.abbyy.ru<br>Ctk12.abbyy.ru<br>Status In C<br>Domains<br>Create a GPO in this domain, and Link it here<br>Domains<br>Create a GPO in this domain, and Link it here<br>Change Domains<br>Group Policy Modeling Wizard<br>New Organizational Unit<br>Search<br>Change Domain Controller<br>Remove<br>Active Directory Users and Computers<br>View<br>New Window from Here<br>Refresh<br>Properties                                                                                                    | ,<br>. FineReader                                                                                                    |                                                                                                    |                                            |
| Image: State of the state of the state |                                                                                                    | (                                                                                                    | <b>Create a GPO and Link it here</b> ) GPC |
|                                                                                                    | ■       ■       ×         Image: File Action View         Image: File Action View | Window Help   Image: Constraint of the status Image: Constraint of the status   Image: Constraint of the status Image: Constraint of the status   Create a GPO in this domain, and Lip Image: Constraint of the status   Create a GPO in this domain, and Lip Image: Constraint of the status   Create a GPO in this domain, and Lip Image: Constraint of the status   Create a GPO in this domain, and Lip Image: Constraint of the status   Create a GPO in this domain, and Lip Image: Constraint of the status   Create a GPO in this domain, and Lip Image: Constraint of the status   Create a GPO in this domain, and Lip Image: Constraint of the status   Block Inheritance Group Policy Modeling Wizard   Block Inheritance Group Policy Modeling Wizard   New Organizational Unit Search   Change Domain Controller Remove   Active Directory Users and Compute View   New Window from Here Refresh   Properties Properties | nk it here ers                             |

| 5. | ОК                                                |   |
|----|---------------------------------------------------|---|
|    | New GPO                                           | ¢ |
|    | Name:<br>FR14CEx64 Install<br>Source Starter GPO: | כ |
|    | (none) OK Cancel                                  | ] |

Security Filtering( Add...( 가.). )

| ABBYY | FineReader 14 |  |
|-------|---------------|--|
| ADDII |               |  |

6. **Scope**( )

Г

| BBYY FineReader 1                                                                                                    | 4 기                                                                                                    | -                                                                                                    |                    |                        |         |
|----------------------------------------------------------------------------------------------------|----------------------------------------------------------------------------------------------------|----------------------------------------------------------------------------------------------------|--------------------|------------------------|---------|
| 📓<br>🗟 File Action View Windo                                                                                                    | Group Policy M                                                                                                    | lanagement                                                                                                    |                    |                        | x<br>ð× |
| <ul> <li>File Action View Windo</li> <li>File Action View Windo</li> <li>Group Policy Management</li> <li>Forest: otk12.abbyy.ru</li> <li>Domains</li> <li>otk12.abbyy.ru</li> <li>Default Domain</li> <li>FR14CEx64 Insta</li> <li>FR14CEx64 Insta</li> <li>FR14CEx66 Insta</li> <li>Stres</li> <li>Group Policy Ot</li> <li>Sites</li> <li>Group Policy Modeling</li> <li>Group Policy Results</li> </ul> | w ∐elp  FR14CEx64 Install Scope Details Settings Delegation Links Display links in this location: The following sites, domains, and OUs Location  for otk12.abbyy.ru  < Security Filtering The gettings in this GPO can only apply Name Authenticated Users  Add Bemon WMI Filtering This GPO is linked to the following WI coone> | n otk12.abbyy.ru are linked to this GPO: Enforced No III v to the following groups, use n re Properties All fiber: | Unk Enabled<br>Yes | Path<br>otk12 abbyy ru | 8 ×     |
| <                                                                                                    |                                                                                                    |                                                                                                    |                    |                        | -       |

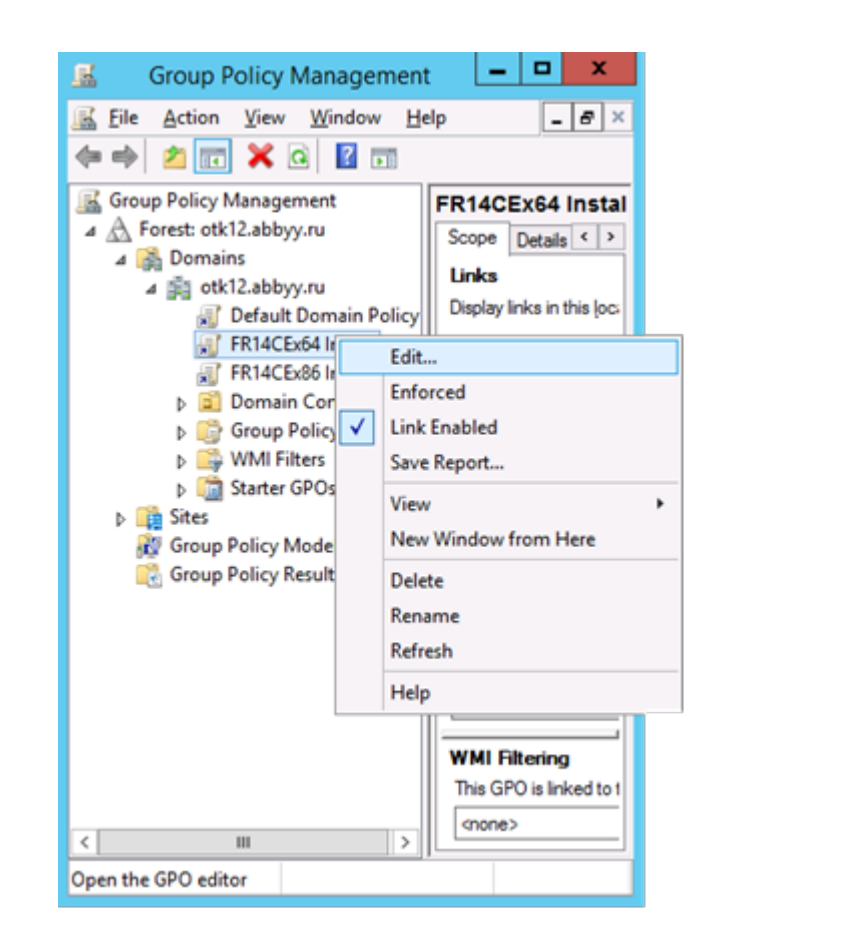

8. Group Policy Management Editor( ) Computer Configuration>Policies>Software Settings>Software installation ( > > > ).

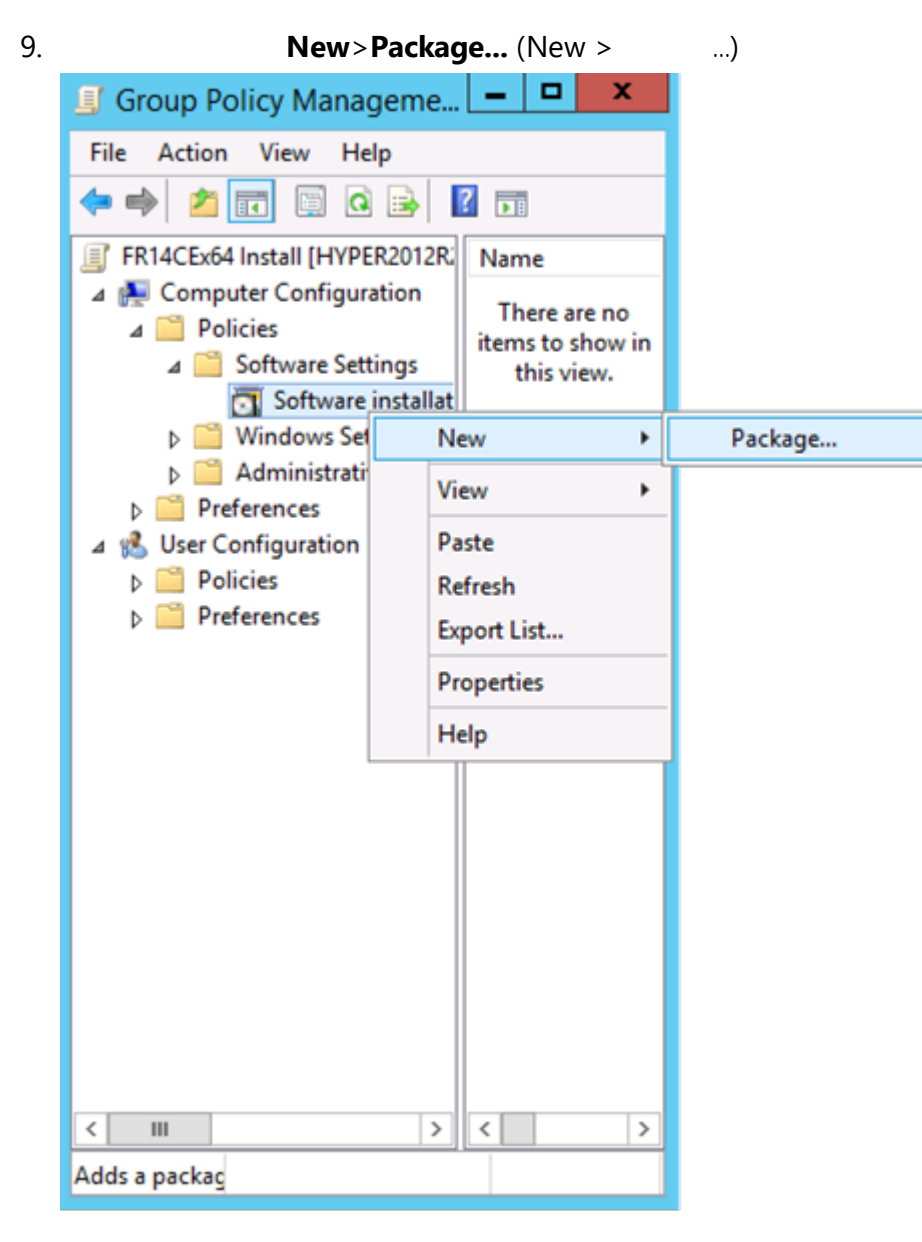

10.**ABBYY FineReader 14.msi** (32

)

**x64.msi** (64 ABBYY FineReader 14

11.Advanced(

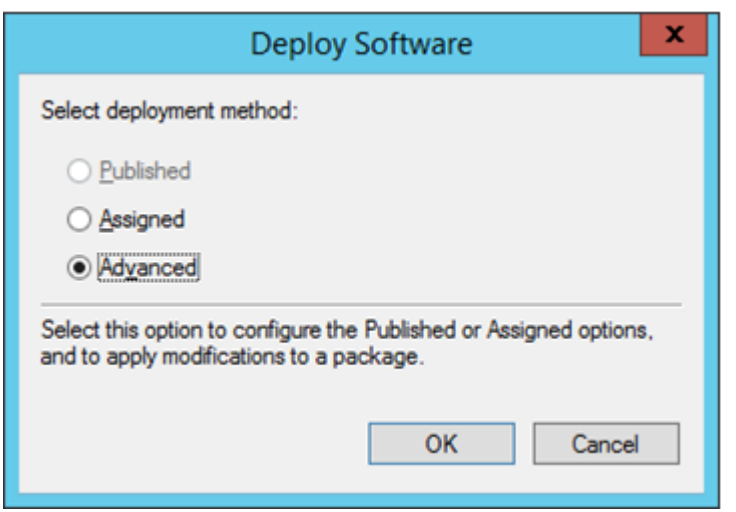

)

) ABBYY FineReader 14

| 12. | 가   | 32                          | Advanced(         | )       | Deployment(     | )   |
|-----|-----|-----------------------------|-------------------|---------|-----------------|-----|
|     |     | Make this 32-bit X8         | 6 application ava | ailable | to Win64 machin | es( |
| 32  | X86 | Win64                       | )                 |         |                 |     |
|     |     | Advanced Deployment Options | x                 |         |                 |     |

| Make this 32    | bit X86 application available to Win64 machines.                                                                                                    |
|-----------------|----------------------------------------------------------------------------------------------------|
|                 | class and product information.                                                                                                    |
| Product code:   | {F14000FE-0001-0000-0000-074957833700}                                                                                                    |
| Deployment Cour | nt: O                                                                                                    |
| Script name:    | \\otk12.abbyy.ru\SysVol\otk12.abbyy.ru<br>\Policies<br>\{C1102F19-9C13-42D6-B6CC-634CB3107876}<br>\Machine\Applications<br>\{C8F14C6E-800E-40B3-A65B-AD5D3E1FC68A} |

13. Modifications ()

Add...( 가.).

|                                 | ABBY                                                 | /Y FineRe                             | ader 14 P                        | Properties                           | ? X                   |
|---------------------------------|------------------------------------------------------|---------------------------------------|----------------------------------|--------------------------------------|-----------------------|
| General                         | Deployment                                           | Upgrades                              | Categories                       | Modifications                        | Security              |
| Modifica<br>applied             | ations or transf<br>to the packag                    | orms allow y<br>e in the orde         | ou to customi<br>r shown in th   | ze the package<br>e following list:  | and are               |
| Modifica                        | ations:                                              |                                       |                                  |                                      |                       |
|                                 |                                                      |                                       |                                  |                                      | Move Up               |
|                                 |                                                      |                                       |                                  | M                                    | o <u>v</u> e Down     |
|                                 |                                                      |                                       |                                  |                                      |                       |
|                                 |                                                      |                                       |                                  |                                      |                       |
|                                 |                                                      |                                       |                                  |                                      |                       |
|                                 |                                                      |                                       |                                  |                                      |                       |
| Ad                              | d [                                                  | Remove                                |                                  |                                      |                       |
| Importa<br>correcti<br>then cli | nt! Do not pres<br>y. For more inf<br>ck What's this | is OK until al<br>formation, rig<br>? | l transforms a<br>ht-click on th | re added and or<br>e Modifications I | dered<br>ist box, and |
|                                 |                                                      |                                       |                                  | ОК                                   | Cancel                |

.

|          |   | : |   |   |
|----------|---|---|---|---|
| 1026.mst | 가 |   |   |   |
| 1028.mst |   | ( | ) |   |
| 1029.mst |   |   |   |   |
| 1030.mst |   |   |   |   |
| 1031.mst |   |   |   |   |
| 1032.mst |   |   |   |   |
| 1033.mst |   |   |   |   |
| 1034.mst |   |   |   |   |
| 1036.mst |   |   |   |   |
| 1038.mst | 가 |   |   |   |
| 1040.mst |   |   |   |   |
| 1041.mst |   |   |   |   |
| 1042.mst |   |   |   |   |
| 1043.mst |   |   |   |   |
| 1045.mst |   |   |   |   |
| 1046.mst |   |   | ( | ) |
| 1049.mst |   |   |   |   |
| 1051.mst |   |   |   |   |
| 1053.mst |   |   |   |   |
| 1055.mst |   |   |   |   |
| 1058.mst |   |   |   |   |
| 1061.mst |   |   |   |   |
| 1066.mst |   |   |   |   |

## 2052.mst ( )

:

ABBYY FineReader

1049.mst

•

**ABBYY FineReader 14** Enable 'ABBYY Website' menu item: ABBYY Enable 'Check for Updates' menu item: ABBYY FineReader 14 Enable 'Send Feedback' menu item: ABBYY Enable Usage Statistics: ABBYY FineReader 14 ABBYY Enable 'Activate...' menu item: ABBYY FineReader 14 Enable 'Register...' menu item: ABBYY FineReader 14 Enable 'Buy...' menu item: ABBYY Enable loading marketing tips from the ABBYY servers: ABBYY **ABBYY FineReader 14** Enable loading updates from the Web: Enable online help: ! \*adm **ABBYY FineReader 14** : Active Directory 1. Group Policy Management( ) (

4-6

).

ABBYY FineReader 14 24

2. Group Policy Management Editor( ) User Configuration>Policies>Administrative Templates>Add/Remove Templates...( > 가 / ..) \*adm > > Group Policy Management Editor Action View Help File 🗢 🌒 🙋 📊 🗟 🚺 🔻 Default Domain Policy [HYPER2012R2.OTK12.ABBYY.RU] Policy Classic Administrative Templates (ADM) ⊿ ▲ Computer Configuration Select an item to view its description. Setting Delicies ABBYY FineReader 14.00 Preferences ⊿ 🐁 User Configuration ⊿ 📔 Policies Software Settings Windows Settings Administrative Templates: Policy definitions (A) Add/Remove Templates... Control Panel Filter On Desktop Network Filter Options... Shared Folders **Re-Apply Filter** Start Menu and Taskbar All Tasks . b System Windows Components Help Classic Administrative Templates (ADM) All Settings Preferences 3. **Classic Administrative Templates (ADM)** 가Group Policy Management Editor( \*adm ) Group Policy Management Editor

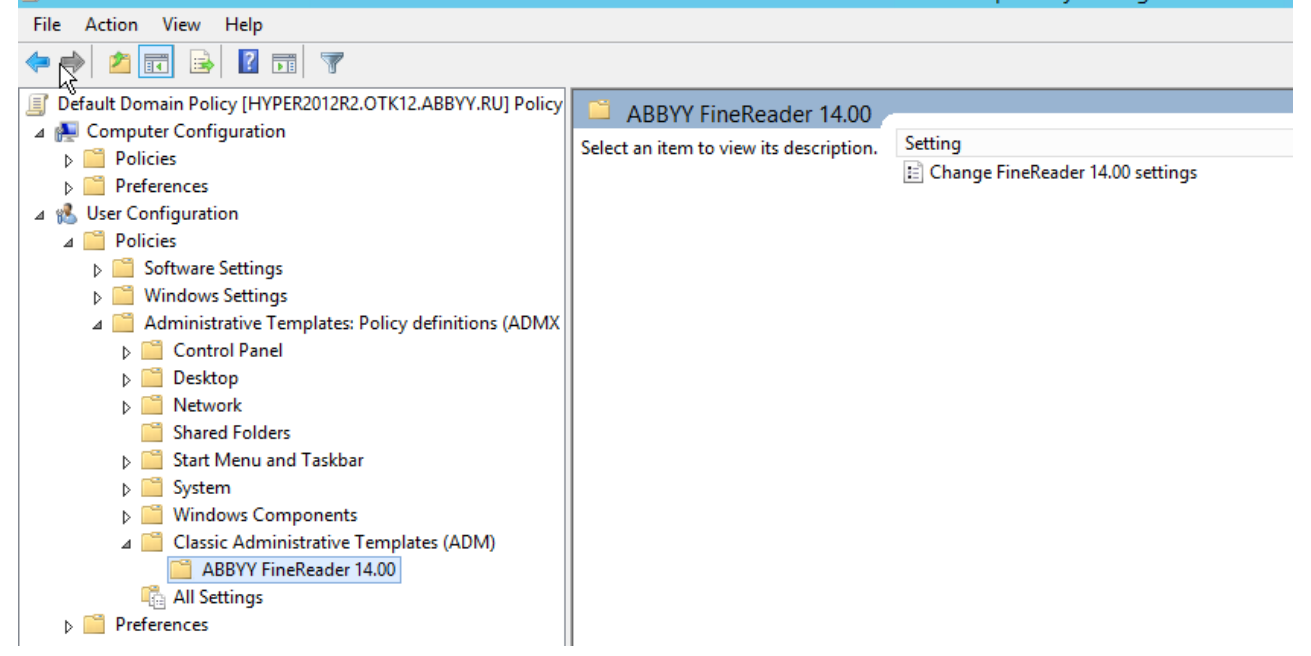

| ABRVY EinePeader 14                                  | 확인                            |       |   |
|------------------------------------------------------|-------------------------------|-------|---|
| Change FineReader 14.00 settings                     |                               |       | 2 |
| Change FineReader 14.00 settings                     | Previous Setting Next Setting |       |   |
| O Not Configured Comment:                            |                               |       |   |
| Enabled                                              |                               |       |   |
| O Disabled Supported on:                             |                               |       | _ |
|                                                      |                               |       |   |
| Options: Help                                        | ):                            |       |   |
| Enable 'ABBYY Website' menu item                     |                               |       | _ |
| ☑ Enable 'Check for Updates' menu item               |                               |       |   |
| ☑ Enable 'Send Feedback' menu item                   |                               |       |   |
| Enable Usage Statistics                              |                               |       |   |
| Enable 'Activate' menu item                          |                               |       |   |
| Enable 'Register' menu item                          |                               |       |   |
| Enable 'Buy' menu item                               |                               |       |   |
| Enable loading marketing tips from the ABBYY servers |                               |       |   |
| Enable loading updates from the Web                  |                               |       |   |
| Enable online help                                   |                               |       |   |
|                                                      |                               |       |   |
|                                                      | OK Cancel                     | Apply | 1 |

.

ABBYY FineReader

# Microsoft SCCM(System Center Configuration Manager)

| Microsoft System | Center C | Configuration Ma | anag | er LAN |   |   |   |  |
|------------------|----------|------------------|------|--------|---|---|---|--|
|                  | (        | ,                | )    |        |   |   |   |  |
| SCCM             |          |                  |      |        | : |   |   |  |
| 1.               | ABBY     | Y FineReader 14  | ł    | ("     |   | " | ) |  |
| 2.               | ,        | ,                |      | :      |   |   |   |  |
| •                |          |                  |      |        |   |   |   |  |
| •                |          |                  |      |        |   |   |   |  |
| •                |          |                  |      |        |   |   |   |  |
| 3.               |          |                  | S    | ССМ    |   |   |   |  |

|              | : SCCM        | ABBYY FineRead     | er 14     |                   |
|--------------|---------------|--------------------|-----------|-------------------|
|              | MS            | 2012               |           |                   |
| 1.           | (             |                    |           | 10)               |
|              | (             |                    |           | [15])             |
| 2. <b>SC</b> | CM Administra | ator Console (SCCM | )         | Software Library( |
|              | )             |                    |           |                   |
| 3. <b>Ap</b> | plications(   | ) Application Ma   | nagement( |                   |

•

)

| Application( )                                                                                                    | ~1 |
|----------------------------------------------------------------------------------------------------|----|
|                                                                                                    |    |
| Folder Tools System Center 2012 R2 Configura                                                                                           |    |
| Home Folder                                                                                                    |    |
| Create Import                                                                                                    |    |
| Application Application Searches • Accounts 🔐 Update Sta                                                                               |    |
| Create Search                                                                                                    |    |
| $\leftarrow$ $\rightarrow$ $\checkmark$ $\checkmark$ Software Library $\blacktriangleright$ Overview $\blacktriangleright$ Application |    |
| Software Library <                                                                                                    |    |
| ▲ a Overview                                                                                                    |    |
| <ul> <li>Application Management</li> </ul>                                                                                             |    |
| Applications                                                                                                    |    |
| Packages                                                                                                    |    |
| Approval Request                                                                                                    |    |
| Global Conditions                                                                                                    |    |
| 🗮 App-V Virtual Environments                                                                                                    |    |
| 💦 Windows Sideloading Keys                                                                                                    |    |
| Software Updates                                                                                                    |    |
| Operating Systems                                                                                                    |    |
|                                                                                                    |    |
|                                                                                                    |    |
|                                                                                                    |    |
|                                                                                                    |    |
| 🚒 Assets and Compliance                                                                                                    |    |
| Software Library                                                                                                    |    |
|                                                                                                    |    |
| wionitoring                                                                                                    |    |
| Administration                                                                                                    |    |
|                                                                                                    |    |
|                                                                                                    |    |
| -<br>Ready                                                                                                    |    |

Create

| 5. Create Application         | n Wizard (<br>tect information about t                                    | this application t                                             | from instal                                    | lation                       | files(                     | )                 |
|-------------------------------|---------------------------------------------------------------------------|----------------------------------------------------------------|------------------------------------------------|------------------------------|----------------------------|-------------------|
|                               | ).                                                                        |                                                                |                                                |                              | )                          | Windows           |
| Installer (* msi              | ).                                                                        |                                                                | Next(                                          | )                            | ,                          |                   |
| 32                            | ABBYY FineReader 14                                                       | 64                                                             |                                                | ,                            | 6                          | 4                 |
| 32                            | 71<br>71                                                                  |                                                                |                                                |                              |                            |                   |
| *                             | Create                                                                    | Application Wizard                                             |                                                |                              |                            | x                 |
| General                       |                                                                           |                                                                |                                                |                              |                            |                   |
| General<br>Import Information | Specify settings for this a                                               | application                                                    |                                                |                              |                            |                   |
| Progress<br>Completion        | Applications contain software that<br>Applications can contain multiple d | you can deploy to users and o<br>eployment types that customia | devices in your Conf<br>ze the installation be | iguration Ma<br>havior of th | anager env<br>e applicatio | vironment.<br>on. |
|                               | <u>A</u> utomatically detect information                                  | about this application from in                                 | stallation files:                              |                              |                            |                   |
|                               | Typ <u>e</u> : Windows Ins                                                | staller (*.msi file)                                           |                                                | ~                            |                            |                   |
|                               | Location: \\hyper2012                                                     | r2\FR_14_x86\ABBYY FineR                                       | leader 14.msi                                  |                              | E                          | rowse             |
|                               | Example: \\S                                                              | erver\Share\Hie                                                |                                                |                              |                            |                   |
|                               |                                                                           | < <u>P</u> revious                                             | <u>N</u> ext >                                 | Summ                         | ary                        | Cancel            |

| 6. | ABBYY FineReader<br><b>Ne</b>                        | xt()                            | Installation Program(                                        | )               |
|----|------------------------------------------------------|---------------------------------|--------------------------------------------------------------|-----------------|
|    | 1                                                    | Crea                            | ate Application Wizard                                       | X               |
|    | General Informat                                     | tion                            |                                                              |                 |
|    | General<br>Import Information<br>General Information | Specify information a           | bout this application                                        |                 |
|    | Summary                                              | Na <u>m</u> e:                  | ABBYY FineReader 14 x86                                      |                 |
|    | Progress                                             | Administrator comments:         |                                                              |                 |
|    | Completion                                           |                                 |                                                              | ×               |
|    |                                                      | P <u>u</u> blisher:             |                                                              |                 |
|    |                                                      | Software version:               |                                                              |                 |
|    |                                                      | Optional reference:             |                                                              |                 |
|    |                                                      | Administrative categories:      | ▲                                                            | S <u>e</u> lect |
|    |                                                      | Specify the installation progra | m for this application and the required installation rights. | ,               |
|    |                                                      | Installati <u>o</u> n program:  | msiexec /i "ABBYY FineReader 14.msi" /q                      | Bro <u>w</u> se |
|    |                                                      | Run installation program a      | as 32-bit process on 64- <u>b</u> it clients.                |                 |
|    |                                                      | Install behavior:               | Install for system                                           | ~               |
|    |                                                      |                                 |                                                              |                 |
|    | < III >                                              |                                 | < <u>P</u> revious <u>N</u> ext > <u>S</u> umma              | ry Cancel       |

| <b>t</b> a                                                                  | Create Application Wizard                                                                                                    | X |
|-----------------------------------------------------------------------------|----------------------------------------------------------------------------------------------------|---|
| Completion                                                                  |                                                                                                    |   |
| General<br>Import Information<br>General Information<br>Summary<br>Progress | The Create Application Wizard completed successfully Details:                                                                                                    |   |
| Completion                                                                  | <ul> <li>Success: General Information:</li> <li>Application name: ABBYY FineReader 14 x86</li> <li>Administrator comments:</li> <li>Publisher:</li> <li>Software version:</li> <li>Optional reference:</li> <li>Success: Categories:</li> <li>Success: Deployment type name: ABBYY FineReader 14 - Windows Installer (*.msi file)</li> <li>Success: Requirement rules:</li> <li>Success: Content:</li> <li>Success: Content:</li> <li>Installation program: msiexec /i "ABBYY FineReader 14.msi" /q</li> <li>Success: Detection Method:</li> <li>Product code: (F14000FE-0001-0000-0704957833700)</li> </ul> | E |
| < III >                                                                     | Trenda Rec. Summary                                                                                                    |   |

| General Content Progr                                                                                                    | ams Detection Method User Experience Requirements Return Codes Dependencies                                                                                                    |
|----------------------------------------------------------------------------------------------------|----------------------------------------------------------------------------------------------------|
| Specify the content loca                                                                                                    | ation and delivery options for this deployment type.                                                                                                    |
| Content location:                                                                                                    | \\hyper2012r2\FR_14_x64 Browse                                                                                                    |
|                                                                                                    | Persist <u>c</u> ontent in the client cache                                                                                                    |
|                                                                                                    | $\checkmark$ Allow clients to share content with other clients on the same subnet                                                                                                    |
|                                                                                                    | This option allows clients that use Windows BranchCache to download content from<br>on-premises distribution points. Content downloads from cloud-based distribution points<br>can always be shared by clients that use Windows BranchCache.                                                                                                  |
| Allow clients to use                                                                                                    | a fallback source location for content                                                                                                    |
| Allo <u>w</u> clients to use a When this content is source location for c                                                                              | a fallback source location for content<br>s not available on any preferred distribution points, you can allow the client to use a fallback<br>content.                                                                                                    |
| Allow clients to use a<br>When this content is<br>source location for a<br>Select the deployment o<br>uses a fallback source to<br>Deployment options: | a fallback source location for content<br>s not available on any preferred distribution points, you can allow the client to use a fallback<br>content.<br>option to use when a client is within a slow or unreliable network boundary, or when the client<br>ocation for content.                                                             |
| Allow clients to use a<br>When this content is<br>source location for a<br>Select the deployment o<br>uses a fallback source to<br>Deployment options: | a fallback source location for content<br>s not available on any preferred distribution points, you can allow the client to use a fallback<br>content.<br>option to use when a client is within a slow or unreliable network boundary, or when the client<br>ocation for content.<br>Download content from distribution point and run locally |
| Allow clients to use a<br>When this content is<br>source location for c<br>Select the deployment o<br>uses a fallback source to<br>Deployment options: | a fallback source location for content<br>s not available on any preferred distribution points, you can allow the client to use a fallback<br>content.<br>option to use when a client is within a slow or unreliable network boundary, or when the client<br>ocation for content.<br>Download content from distribution point and run locally |
| Allow clients to use a<br>When this content is<br>source location for a<br>Select the deployment o<br>uses a fallback source k<br>Deployment options:  | a fallback source location for content<br>s not available on any preferred distribution points, you can allow the client to use a fallback<br>content.<br>option to use when a client is within a slow or unreliable network boundary, or when the client<br>ocation for content.<br>Download content from distribution point and run locally |

|   | _ |   |
|---|---|---|
| 2 |   |   |
| c |   | 1 |

.

가 Properties( )

| b. Distrib                                                                                                    | ution Settings(                                                                                | )                                               | Automatically download                                                                                 |
|----------------------------------------------------------------------------------------------------|------------------------------------------------------------------------------------------------|-------------------------------------------------|----------------------------------------------------------------------------------------------------|
| content when packages a                                                                                                    | re assigned to distr                                                                           | ibution poir                                    | nts( 가                                                                                                 |
|                                                                                                    | )                                                                                              |                                                 |                                                                                                    |
|                                                                                                    | ABBYY FineReade                                                                                | er 14 x86 Prope                                 | erties X                                                                                               |
| Security                                                                                                    |                                                                                                |                                                 |                                                                                                    |
| General Information Application Catal                                                                                             | og References Distribution S                                                                   | ettings Deploymen                               | t Types Content Locations Supersedence                                                                 |
| Specify the distribution settings for thi                                                                                         | s package.                                                                                     |                                                 |                                                                                                    |
| Use distribution priority to determine the<br>that you configure to have a high prior<br>same priority are sent in the order in w | ne order in which packages are s<br>nty are sent before packages the<br>hich they are created. | sent to other sites and<br>at have a medium pri | d the distribution points in the same site. Packages<br>only or a low priority. Packages that have the |
| Distribution priority:                                                                                                    | Medium                                                                                         |                                                 | ~                                                                                                    |
| Distribute the content for this particular prestaged distribution point settings     Automatically download content               | ne preferred distribution points.<br>ackage to preferred distribution p                        | oints<br>o distribution points                  |                                                                                                    |
| Download only content change                                                                                                    | es to the distribution point                                                                   | -                                               |                                                                                                    |
| Manually copy the content in the                                                                                                  | is package to the distribution po                                                              | int                                             |                                                                                                    |
|                                                                                                    |                                                                                                |                                                 |                                                                                                    |
|                                                                                                    |                                                                                                |                                                 |                                                                                                    |
|                                                                                                    |                                                                                                |                                                 |                                                                                                    |
|                                                                                                    |                                                                                                |                                                 | OK Cancel Apply                                                                                        |

| 9. :     |          |                  |                  |             |                    |         |
|----------|----------|------------------|------------------|-------------|--------------------|---------|
| Deployme | ent Type | s( )             | ABBYY Fine       | Reader 14   | Windows Installer  | Edit(   |
| )        |          |                  | Content(         | )           | Deployment op      | otions( |
| ) Do     | ownload  | l content from d | listribution poi | int and run | locally(           |         |
|          |          | )                |                  |             |                    |         |
| 10.      |          |                  |                  |             | 가                  |         |
| Deploy(  | )        | .Collec          | tion()           | 6           | Device Collection( | )       |

•

: User Collection( )

|                    | Select Collection       | X            |
|--------------------|-------------------------|--------------|
| Device Collections | ✓ Filter                | P            |
| 🧾 Root             | Name                    | Member Count |
|                    | All Mobile Devices      | 2            |
|                    | All Systems             | 4            |
|                    | 🗳 All Unknown Computers | 2            |
|                    | 🐓 x64 Stations          | 2            |
|                    |                         | 0            |
|                    |                         |              |
|                    |                         |              |
|                    |                         |              |
|                    |                         |              |
|                    |                         |              |
|                    |                         |              |
|                    |                         |              |
|                    |                         |              |
|                    |                         |              |
|                    |                         |              |
|                    |                         |              |
|                    |                         | OK Cancel    |
|                    |                         |              |

# **ABBYY FineReader 14**

| ABBYY FineReader 14                                                           | :                                                                   |
|-------------------------------------------------------------------------------|---------------------------------------------------------------------|
| 1.<br>ABBYY FineReader 14 ><br>기                                              | · ,<br>>                                                            |
| 2. 가                                                                          |                                                                     |
| ABBYY FineReader 14 Citrix XenApp 7.0<br>2012 R2<br>).<br>ABBYY FineReader 14 | 7.0<br>( Windows RemoteApp Citrix XenApp<br>ABBYY FineReader 14 기 . |
| .RemoteApp Citrix XenApp<br>ABBYY Screenshot Reader                           | ABBYY Screenshot Reader                                             |
| 1. ABBYY FineReader 14                                                        |                                                                     |
| 2. ABBYY FineReader 14 :                                                      |                                                                     |
| 3.<br>XenApp .                                                                | Windows RemoteApp Citrix                                            |
| ABBYY FineReader 14                                                           |                                                                     |
| 1<br>LAN                                                                      | 10                                                                  |
| 2                                                                             |                                                                     |

3. 가.

4. ABBYY FineReader 14

#### ABBYY FineReader

FineReader

.

1. 가 FineReader ABBYY

,

.

2. ABBYY Screenshot Reader가

Windows RemoteApp

.

.

#### Citrix XenApp

ABBYY FineReader 14

1. Microsoft Windows Server 2012 R2, 2008 R2 ( ) ,RemoteApp

•

2. Citrix XenApp 7.9

# Windows RemoteApp

:

.

| RemoteApp | ABBYY FineReader 14 | MS | 2012 R2 | RemoteApp |
|-----------|---------------------|----|---------|-----------|
|           |                     |    |         |           |

ABBYY FineReader 14

> )

1. Server Manager()Remote Desktop Services > Collections(

.

| 2. |                                                    | TASKS>Create Session Collection(                                                 | > | )                                                                                                    |    |
|----|----------------------------------------------------|----------------------------------------------------------------------------------|---|----------------------------------------------------------------------------------------------------|----|
| (  | Server M                                           | lanager • Remote Desktop Services • Collections                                  |   | • 🕄   🚩 <u>M</u> anage <u>I</u> ools <u>V</u> iew <u>H</u> e                                                       | lp |
|    | Coverview<br>Servers<br>Collections<br>Collections | COLLECTIONS<br>Last refreshed on 15.08.2016 13:37:23   All collections   0 total |   | YASKS     ▼       Create Virtual Desktop Collection     Create Session Collection       Edit Deployment Properties |    |

| Ê                                                                                                    | Create Collection                                                                                                    |
|----------------------------------------------------------------------------------------------------|----------------------------------------------------------------------------------------------------|
| Before You Begin<br>Collection Name<br>RD Session Host<br>User Groups<br>User Profile Disks<br>Confirmation<br>Progress | Create Collection  Ction  A session collection name is displayed to users when they log on to a Remote Desktop Web Access server.  Name:  FineReader Collection  Description (optional): |
|                                                                                                    |                                                                                                    |
|                                                                                                    | < Previous Next > Create Cancel                                                                                                    |

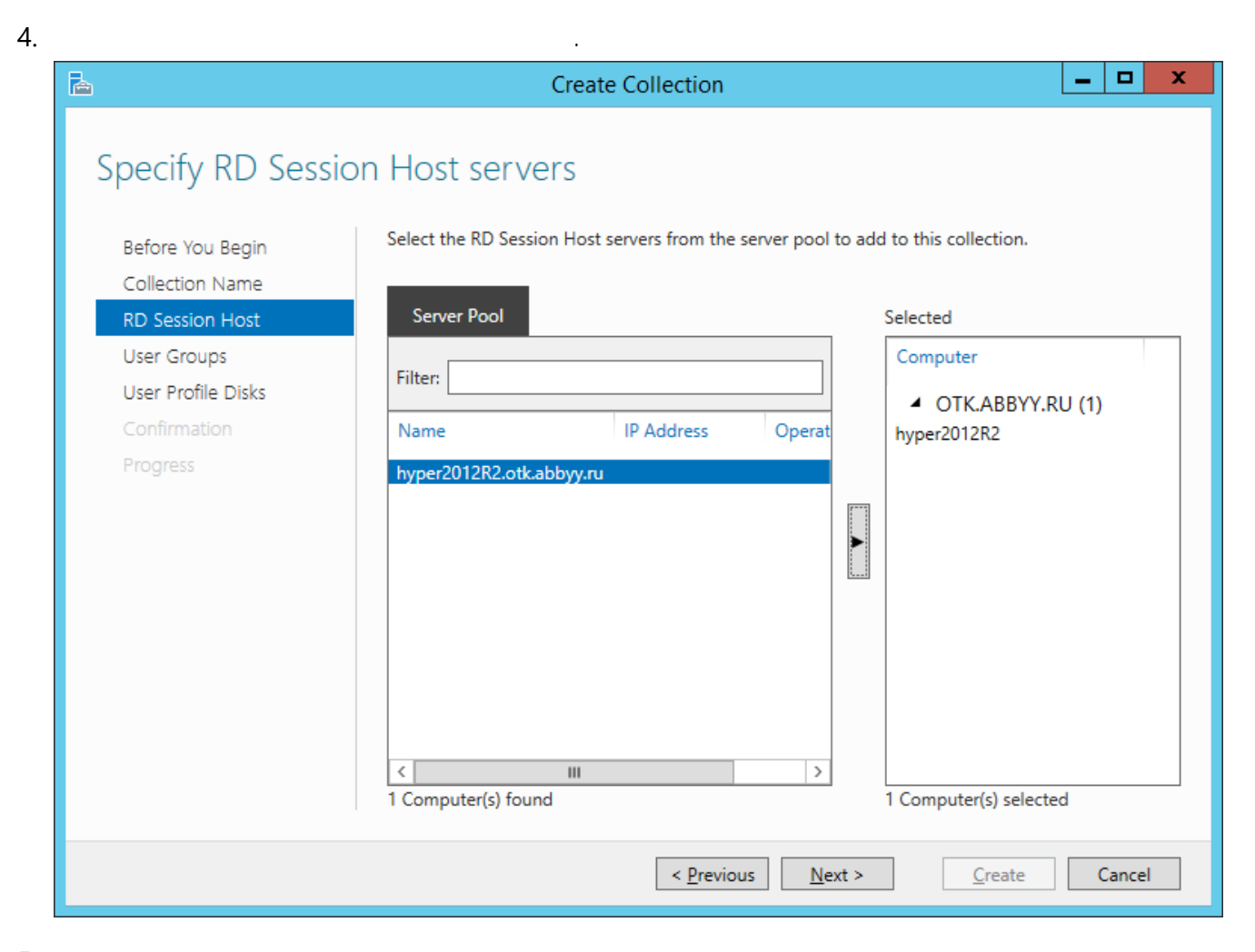

| Ê                  | Create Collection                                                         | _ <b>D</b> X   |
|--------------------|---------------------------------------------------------------------------|----------------|
| Coocify year ar    |                                                                           |                |
| specify user gro   | Sups                                                                      |                |
| Before You Begin   | Add the user groups that should have access to connect to the collection. |                |
| Collection Name    | User Groups:                                                              |                |
| RD Session Host    | OTK\Domain Users                                                          | <u>A</u> dd    |
| User Groups        |                                                                           | <u>R</u> emove |
| User Profile Disks |                                                                           |                |
| Confirmation       |                                                                           |                |
| Progress           |                                                                           |                |
|                    |                                                                           |                |
|                    |                                                                           |                |
|                    |                                                                           |                |
|                    |                                                                           |                |
|                    |                                                                           |                |
|                    |                                                                           |                |
|                    |                                                                           |                |
|                    |                                                                           |                |
|                    |                                                                           |                |
|                    | Constant                                                                  | Cancel         |
|                    |                                                                           | Cancel         |

| 6. User Profile Disc(              |        | )            | 가                  |                          |
|------------------------------------|--------|--------------|--------------------|--------------------------|
| 7. Create( )                       |        |              |                    |                          |
| ABBYY FineReader 14                | 가      |              |                    |                          |
| 1. Server Manager(<br>collection]( | )<br>> | Remote<br>>[ | Desktop Serv<br>]) | ices>Collection>[name of |

| 2. | TAS                              | SKS>Publish R                                               | emoteApp Programs( >                                                                                                    | Remote/                                           | Арр                                                                                            |                                   | ).               |            |
|----|----------------------------------|-------------------------------------------------------------|----------------------------------------------------------------------------------------------------|---------------------------------------------------|------------------------------------------------------------------------------------------------|-----------------------------------|------------------|------------|
|    | $\mathbf{E}$                     | ● ▼ Server Manag                                            | ger • Remote Desktop Services • Collecti                                                                                                    | ons • FineRea                                     | ader Collection                                                                                | - 🕝   🚩 Manage                    | Tools View       | Help       |
|    | III<br>III →<br>I©<br>P<br>(⊗) → | Overview<br>Servers<br>Collections<br>FineReader Collection | PROPERTIES<br>Properties of the collection<br>Collection Type Session<br>Resources Remote Desktop<br>User Group OTIK/Domain Users                                                                                         | TASKS                                             | CONNECTIONS<br>Last refreshed on 15.08.2016 13x<br><i>Filter</i><br>Server FQDN User Session S | 18:28   All connections   0 total | TAS<br>Idle Time | iks ▼<br>⊙ |
|    |                                  |                                                             | REMOTEAPP PROGRAMS<br>Published RemoteApp programs   0 total<br>Remote Desktop is published for the users of the collection.<br>Publish RemoteApp programs<br>Publishing RemoteApp programs will unpublish the Remote Des | TASKS Publish Remote<br>Unpublish Remote<br>ktop. | App Programs                                                                                   |                                   |                  | =          |

Next()

| <b>a</b>           | Publish RemoteApp Pro                    | ograms                                   | _ □          | x  |
|--------------------|------------------------------------------|------------------------------------------|--------------|----|
|                    |                                          |                                          |              |    |
| Confirmation       |                                          |                                          |              |    |
| RemoteApp Programs | Confirm that the list of RemoteApp progr | ams to be published is correct, and then | lick Publish |    |
| Confirmation       | 1 RemoteApp program:                     |                                          |              |    |
| Publishing         | RemoteApp Program                        | Location                                 |              |    |
| Completion         | ABBYY FineReader 14                      | %SYSTEMDRIVE%\Program Files (x86)        | \ABBYY Fi    |    |
|                    |                                          |                                          |              |    |
|                    |                                          |                                          |              |    |
|                    |                                          |                                          |              |    |
|                    |                                          |                                          |              |    |
|                    |                                          |                                          |              |    |
|                    |                                          |                                          |              |    |
|                    |                                          |                                          |              |    |
|                    |                                          |                                          |              |    |
|                    |                                          |                                          |              |    |
|                    |                                          |                                          |              |    |
|                    |                                          |                                          |              |    |
|                    | < <u>P</u> rev                           | vious Next > Publish                     | Canc         | el |

## **Citrix XenApp**

| Citrix XenA                  | op ABBYY FineRea | der 14 Install | ed application accessed from a |
|------------------------------|------------------|----------------|--------------------------------|
| <b>server(</b><br>ABBYY Fine | Reader 14        | <b>)</b>       |                                |
| 1. Citrix                    | *                | FineReader     |                                |
| 2.                           |                  |                | FineReader                     |
|                              | 가 FineReader     | ABBYY          |                                |

| * | , | Citrix |
|---|---|--------|
|   |   |        |

.

.

## : Citrix XenApp 7.9

- 1. Citrix (7.0)
- 2. ABBYY FineReader 14
- 3. FineReader 가.
- 1. Delivery Groups>Create Delivery group ( > )

## 2. Machines( )

|                                  | Create Delivery                   | Group                   |             |
|----------------------------------|-----------------------------------|-------------------------|-------------|
|                                  |                                   |                         |             |
| Studio                           | Machines                          |                         |             |
|                                  | Select a Machine Catalog.         |                         |             |
|                                  | Catalog                           | Туре                    | Machines    |
| <ul> <li>Introduction</li> </ul> | FR POOL                           | RDS Manual Randor       | m 2         |
| Machines                         |                                   |                         |             |
| Users                            |                                   |                         |             |
| Desitions                        |                                   |                         |             |
| Summary                          |                                   |                         |             |
|                                  |                                   |                         |             |
|                                  |                                   |                         |             |
|                                  |                                   |                         |             |
|                                  | Choose the number of machines for | or this Delivery Group: | 2 - +       |
|                                  |                                   |                         |             |
|                                  |                                   |                         |             |
|                                  |                                   |                         |             |
|                                  |                                   |                         |             |
|                                  |                                   |                         |             |
|                                  |                                   | <u>B</u> ack            | Next Cancel |

가

3. **Users( )** , 가

,

| Studio                              | Users                                                                                                    |  |  |  |
|-------------------------------------|----------------------------------------------------------------------------------------------------|--|--|--|
|                                     | Specify who can use the applications and desktops in this Delivery Group. You can assign users<br>and user groups who log on with valid credentials. Alternatively or additionally, you can enable<br>access for unauthenticated users. |  |  |  |
| Machines                            | Allow any authenticated users to use this Delivery Group.                                                                                                    |  |  |  |
| Users                               | Restrict use of this Delivery Group to the following users:                                                                                                    |  |  |  |
| Applications<br>Desktops<br>Summary | Add users and groups                                                                                                    |  |  |  |
|                                     | Add Remove Give access to unauthenticated (anonymous) users; no credentials are required to access StoreFront This feature requires a StoreFront store for unauthenticated users.                                                       |  |  |  |

### 4. Applications( ) Add...( 가..)

| Studio             | Applications                                                                                                    |
|--------------------|----------------------------------------------------------------------------------------------------|
| Introduction       | To add applications, click "Add" and choose a source. Then select applications from that source.<br>If you choose Application Groups, all current and future applications in the selected groups will<br>be added. You can also place new applications in a non-default folder and change application<br>properties. |
| ✓ Machines ✓ Users | Add applications                                                                                                    |
| Applications       |                                                                                                    |
| Desktops           | AR 94                                                                                                    |
| Summary            |                                                                                                    |
|                    | Add  Remove Properties                                                                                                    |
|                    | Place the new applications in folder:                                                                                                    |
|                    | The Applications \                                                                                                    |
|                    | Change                                                                                                    |
|                    |                                                                                                    |

#### 4.1.

#### 1. ... ABBYY FineReader 14

### 가 FineReader

.

| - | Name                    | + |     |
|---|-------------------------|---|-----|
| ✓ | ABBYY Compare Documents |   | 1   |
| ✓ | ABBYY FineReader 14     |   |     |
| ~ | ABBYY Hot Folder        |   | ľ   |
| ✓ | ABBYY Screenshot Reader |   | ľ   |
|   | Administrative Tools    |   |     |
|   | Calculator              |   |     |
|   | Character Map           |   |     |
|   | Citrix Receiver         |   |     |
|   | 🗱 Citrix Scout          |   |     |
|   | 🞇 Citrix Studio         |   |     |
|   | Command Prompt          |   |     |
|   | Default Programs        |   | ١., |

#### ЮK

|                                              |                                                                      | 가               | 가 | Working directory(           |
|----------------------------------------------|----------------------------------------------------------------------|-----------------|---|------------------------------|
| )                                            | ABBYY FineReader 14                                                  |                 |   | Path to the executable file( |
| )                                            | FineReader.exe                                                       |                 |   |                              |
|                                              | .OK                                                                  |                 |   |                              |
|                                              | Add Applications Manually                                            |                 |   |                              |
| Add an Application<br>You can add applicatio | Manually<br>ons from the virtual machine in this Delivery G<br>tion. | iroup or from a |   |                              |
| Path to the executabl                        | e file:                                                              |                 |   |                              |
| %ProgramFiles(x86)%                          | 6\ABBYY FineReader 14\FineReader.exe                                 |                 |   |                              |
| Command line argum                           | nent (optional):                                                     |                 |   |                              |
| Example: http://www                          | example.com                                                          |                 |   |                              |
| Working directory:                           |                                                                      |                 |   |                              |
| %ProgramFiles(x86)%                          | 6\ABBYY FineReader 14                                                | Browse          |   |                              |
| Application name (fo                         | r user):                                                             |                 |   |                              |
| FineReader                                   |                                                                      |                 |   |                              |
| Application name (fo                         | r administrator):                                                    |                 |   |                              |
| FineReader                                   |                                                                      |                 |   |                              |
|                                              | ОК                                                                   | Cancel          |   |                              |
| PVV FineDood                                 | or 14                                                                |                 |   | 71                           |

#### Next( ) Create Delivery Group Applications Studio To add applications, click "Add" and choose a source. Then select applications from that source. If you choose Application Groups, all current and future applications in the selected groups will be added. You can also place new applications in a non-default folder and change application ✓ Introduction properties. ✓ Machines Name ÷ ✓ Users C FineReader Applications Desktops Summary Add... • Remove Properties... Place the new applications in folder: Applications Change... Cancel Back Next

| 5. | Desktops( )                                                                                                    | 가 .                                                                                                    |
|----|----------------------------------------------------------------------------------------------------|----------------------------------------------------------------------------------------------------|
| 6. | Summary( )<br>Delivery Group descu<br>) 7                                                                                               | Delivery Group name()<br>iption, used as label in Receiver (optional) (<br>)                                                                                                    |
| 7. | StoreFront<br>below(                                                                                                    | Edit Delivery Group( )<br>Automatically, using the StoreFront servers selected<br>StoreFront )                                                                                                    |
|    | StoreFront                                                                                                    |                                                                                                    |
|    |                                                                                                    | Edit Delivery Group                                                                                                    |
|    | Studio                                                                                                    | StoreFront                                                                                                    |
|    | Users<br>Desktops<br>Application Prelaunch<br>Application Lingering<br>User Settings<br>StoreFront<br>Access Policy<br>Restart Schedule | Which StoreFront servers do you want the Receiver on each machine in this Delivery         Group to use? The StoreFront console lists servers that connect to these machines; if         you want users to be able to access additional applications, you can specify different         StoreFront servers below, or from the Configuration > StoreFront node.         How do you want to configure StoreFront information for Receiver on each of the         machines in this Delivery Group?         Manually, using a StoreFront server address that I will provide later <ul> <li>Automatically, using the StoreFront servers selected below</li> </ul> <ul> <li>Receiver Storefront URL</li> <li>http://hyper2012r2.otk.abbyy.ru/Citrix/FRStore</li> </ul> <ul> <li>Add new</li> </ul> |
|    |                                                                                                    | OK Cancel Apply                                                                                                    |
| AE | BYY FineReader 14                                                                                                    | 가 :                                                                                                    |
| 1. | FineReader 가                                                                                                    | Add Applications( 기)                                                                                                    |
| 2. | <u>4</u> 48]                                                                                                    | ABBYY FineReader 14 기 .                                                                                                    |

,

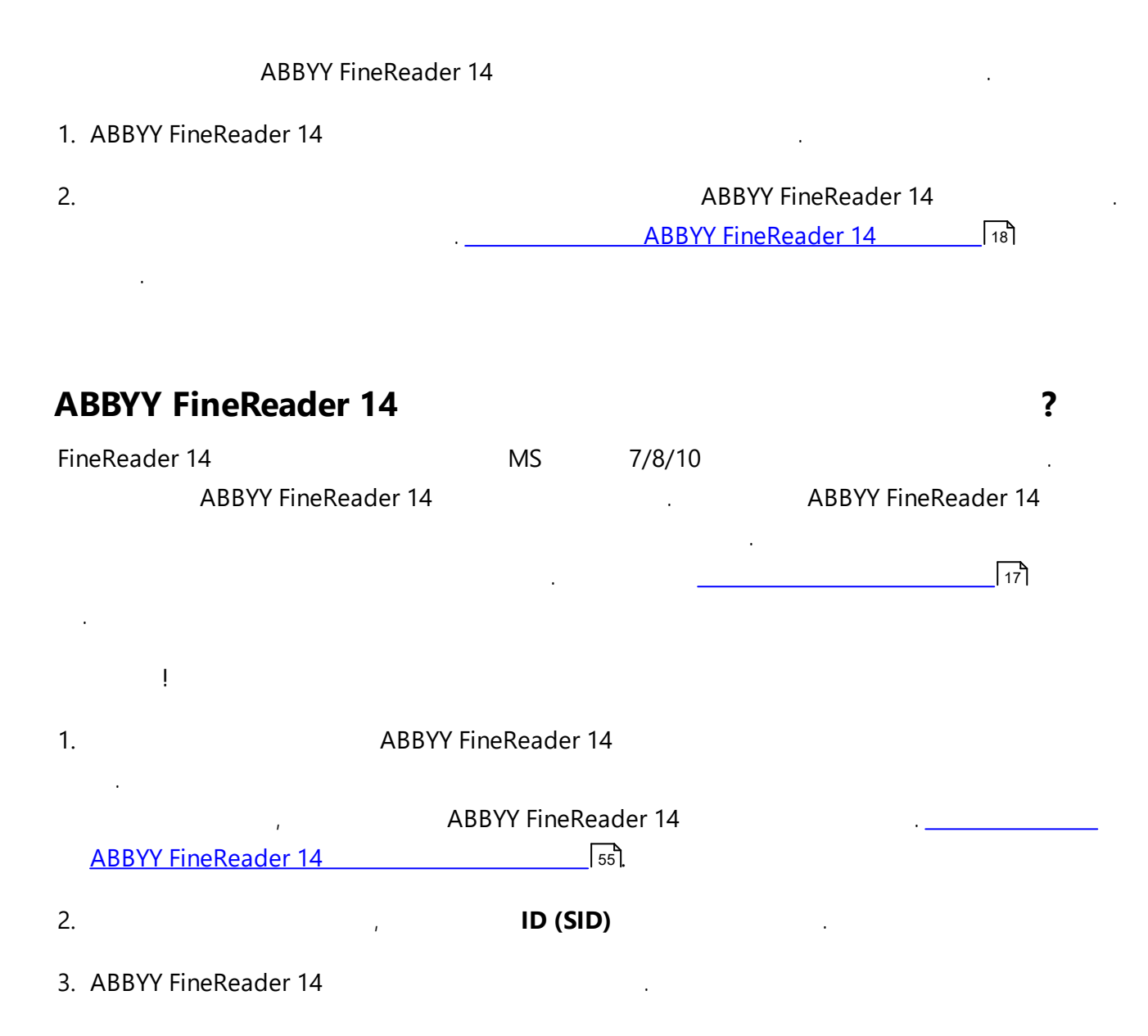

| 1. |                                                                            |
|----|----------------------------------------------------------------------------|
|    | %programfiles%\Common Files\ABBYY\FineReader\14.00\Licensing\Licensing.ini |
|    | 가 .                                                                        |
|    |                                                                            |
| 2. | :                                                                          |
|    |                                                                            |
|    | •                                                                          |
|    | 54 .                                                                       |
|    | •                                                                          |
|    | -<br>Feb                                                                   |
|    |                                                                            |
|    |                                                                            |
|    | :                                                                          |
|    | [Licensing]                                                                |
|    | ConnectionProtocolType=TCP\IP                                              |
|    | ConnectionEndpointName=81                                                  |
|    |                                                                            |
|    | : %programfiles%\Common Files\ABBYY\                                       |
|    | FineReader\14.00\Licensing\NetworkLicenseServer.exe                        |
|    | <b>y</b>                                                                   |
|    |                                                                            |
| 3. | Licensing.ini                                                              |
|    |                                                                            |
|    | • 가 ( <b>%</b>                                                             |
|    | programfiles%\ABBYY FineReader 14 License Server )                         |
|    |                                                                            |
|    | • FineReader.exe/F ( : \\WyFileServer\Distribs\                            |
|    | ABBYY FineReader 14)                                                       |
|    | ! ABBYY FineReader 14 .                                                    |
| л  | APRVV FinePeader                                                           |
| 4. |                                                                            |
|    | ABBYY FineReader 14 [18]                                                   |
|    |                                                                            |
|    |                                                                            |
| [L | icensing]                                                                  |
| Co | onnectionProtocolType=[TCP\IP   NAMED PIPES( )]                            |
|    | (TCP\IP) .                                                                 |
|    |                                                                            |
|    |                                                                            |
| •  | 가                                                                          |
|    |                                                                            |
| •  | ABBYY FINEReader                                                           |
|    |                                                                            |
|    | 71                                                                         |
|    |                                                                            |

# [Licensing] ConnectionEndpointName=[TCP\IP | ]

가

ABBYY FineReader

## ABBYY FineReader 14 ABBYY FineReader 14

:

 1. Start( )> Control Panel( ) Programs and Features( )

 2.

 ABBYY FineReader 14

 Change( )

 3.

 Program Maintenance( )

 Next( )

:

4.

•

:

## **ABBYY FineReader 14**

.

msiexec /f {F14000CE-0001-0000-0000-074957833700}

msiexec /x {F14000FE-0001-6400-0000-074957833700} (64

)

| LAN ABBYY FineReader                                                                                           |                        |                                                  |                          |
|----------------------------------------------------------------------------------------------------|------------------------|--------------------------------------------------|--------------------------|
|                                                                                                    | 가                      | :                                                |                          |
| 1. 가                                                                                                    |                        |                                                  |                          |
| :                                                                                                    | 2 가                    |                                                  |                          |
| 1.1.Start( )> Control Panel(                                                                                   | ) Programs a           | nd Features(                                     | )                        |
| 1.2. <b>ABBY</b>                                                                                               | /Y FineReader 14 Lic   | cense Server                                     | Remove( )                |
| 2. ( : <b>\\NewServer</b> )                                                                                    |                        |                                                  |                          |
| 3. 가                                                                                                    |                        |                                                  |                          |
| [Licensing]                                                                                                    |                        |                                                  |                          |
| NetworkServerName=<                                                                                            | > 가                    | · .                                              |                          |
| %Program Files%\ABBYY FineReade                                                                                | er 14 License Server∖L | icenseManager.ini                                |                          |
|                                                                                                    | 가                      |                                                  | - ,                      |
| [Licensing]<br>NetworkServerName=MyComput                                                                      | erName                 |                                                  |                          |
| i Abbi                                                                                                    | Y FINEREAGER 14        |                                                  |                          |
| 4. ABBYY FineReader 14<br>FineReader                                                                           | 가.                     |                                                  | ABBYY                    |
| 5. ABBYY FineRe                                                                                                | eader 14               | Licensing.ini                                    |                          |
| REF _Ref246845256 \h                                                                                           | DRMAT                  | -                                                |                          |
| ·                                                                                                    |                        | 13                                               |                          |
| 6. Licensing.ini Netwo                                                                                         | rkServerName           | [Licensing]                                      | 가 .                      |
| [Licensing]                                                                                                    |                        |                                                  |                          |
| NetworkServerName=MyComput                                                                                     | erName                 |                                                  |                          |
| 7. ABBYY FineReader                                                                                            |                        |                                                  |                          |
| ABB                                                                                                    |                        | 18                                               |                          |
|                                                                                                    | YY FineReader 14       |                                                  |                          |
|                                                                                                    | YY FineReader 14       |                                                  |                          |
| 8. <computer name="">.ABBYY.LicS</computer>                                                                    | erver                  | . <computer< th=""><th>NAME&gt;</th></computer<> | NAME>                    |
| 8. <computer name="">.ABBYY.LicS<br/>NetworkServerName<br/><computer name="">.ABBYY LicS</computer></computer> | erver<br>. : MyCom     | . <computer<br>puterName.ABBYY.Lic</computer<br> | NAME><br><b>Server</b> . |

ABBYY <u>www.abbyy.com</u> 'Support( )" ABBYY FineReader 14 ABBYY

.

•

© 2017 ABBYY Production LLC. ABBYY, ABBYY FineReader, FineReader, ADRT Adaptive Document Recognition Technology ABBYY Software Ltd.

© 2000-2012 Datalogics, Inc. Datalogics<sup>®</sup>, DL Logo<sup>®</sup>, PDF2IMG<sup>™</sup> DLE™ Datalogics, Inc. © 1984-2012 Adobe Systems Incorporated 가 All rights reserved. Adobe®, Acrobat®, Adobe Logo®, the Adobe PDF logo®, Adobe® PDF Library™, 가 Powered by Adobe PDF Library logo, Reader® / Adobe Systems Incorporated © 2008 Celartem, Inc.가 .All rights reserved.

Image: served.

Image: served.

Image: served.

Image: served.

Image: served.

Image: served.

Image: served.

Image: served.

Image: served.

Image: served.

Image: served.

Image: served.

Image: served.

Image: served.

Image: served.

Image: served.

Image: served.

Image: served.

Image: served.

Image: served.

Image: served.

Image: served.

Image: served.

Image: served.

Image: served.

Image: served.

Image: served.

Image: served.

Image: served.

Image: served.

Image: served.

Image: served.

Image: served.

Image: served.

Image: served.

Image: served.

Image: served.

Image: served.

Image: served.

Image: served.

Image: served.

Image: served.

Image: served.

Image: served.

Image: served.

Image: served.

Image: served.

Image: served.

Image: served.

Image: served.

Image: served.

Image: served.

Image: served.

Image: served.

Image: served.

Image: served.

Image: served.

Image: served.

Image

Copyright © 1991-2016 Unicode, Inc. All rights reserved.

http://www.unicode.org/copyright.html

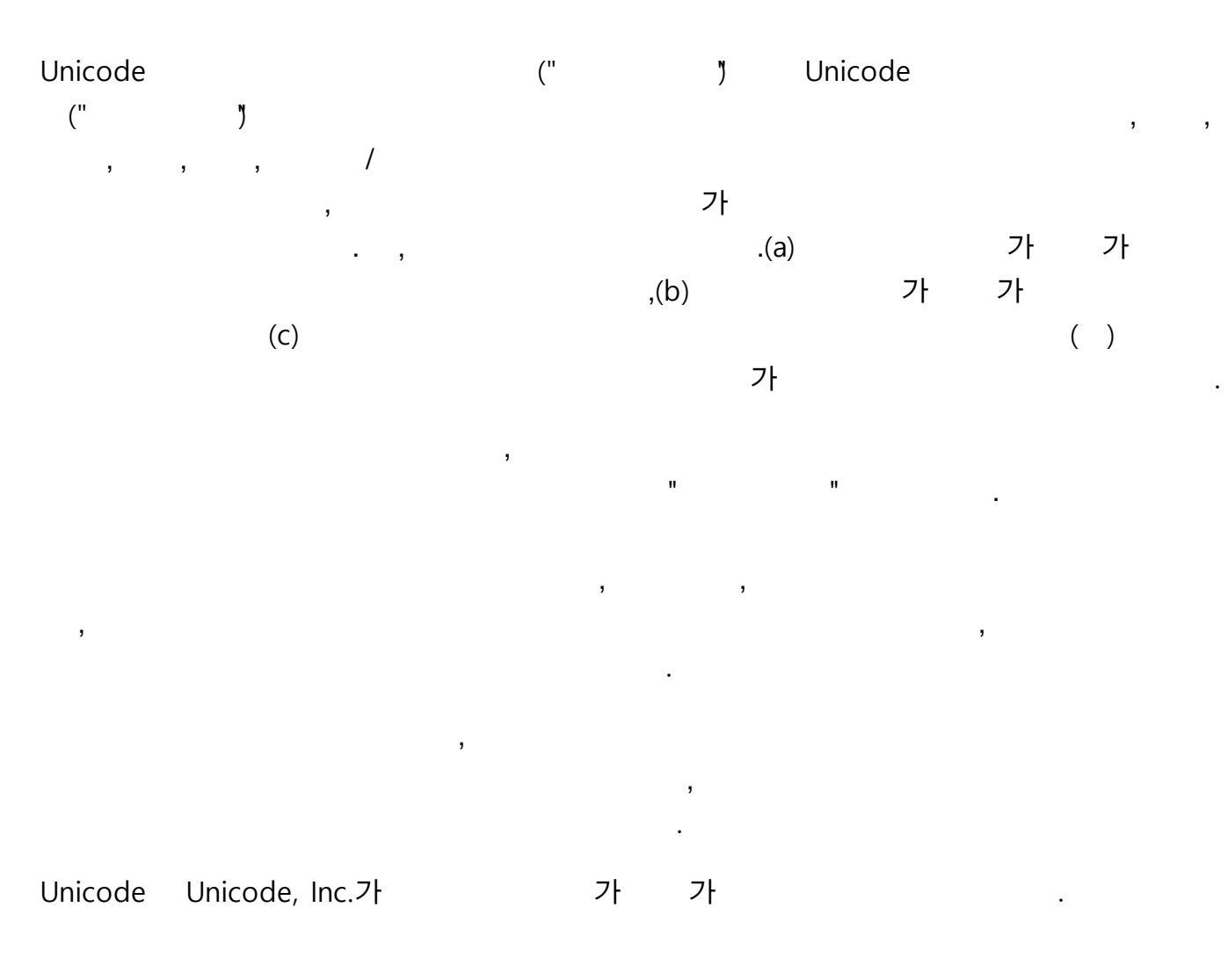

JasPer 2.0:

Copyright © 2001-2006 Michael David Adams

Copyright © 1999-2000 Image Power, Inc.

Copyright © 1999-2000 The University of British Columbia

All rights reserved.

: opyright  $\ensuremath{\mathbb{C}}$  2009 The FreeType Project (www.freetype.org). All rights reserved.

Independent JPEG Group

Tracker Software Products Ltd PDF-XChange Standard © 2001-2013.

© Microsoft Corporation. All rights reserved. Microsoft, Active Directory, Excel, Office 365, OneDrive, Outlook, PowerPoint, SharePoint, Visio, Windows, Windows Server, Windows Design 2012 / 가 Microsoft Corporation

Apache, OpenOfficeGull/가Apache SoftwareFoundation.Apache Software Foundation

Copyright (c) 1997,1998,2002,2007 Adobe Systems Incorporated

![](_page_59_Figure_4.jpeg)

Copyright © 2010-2013 Marti Maria Saguer. All rights reserved.

Copyright (c) 2003 Calyptix Security Corporation

All rights reserved.?

Yliang Zheng가 Calyptix Security Corporation

Miama Nueva Copyright (c) 2014, Linus Romer, with Reserved Font Name Miama Nueva.

Pecita Copyright (c) 2009-2015, Philippe Cochy, (http://pecita.eu), with Reserved Font Name Pecita.

Bad Script Regular Copyright (c) 2011, Cyreal (www.cyreal.org) with Reserved Font Name "Bad Script".

SIL Open Font License, Version 1.1 가

FAQ

: http://scripts.sil.org/OFL

MD5C.C - RSA Data Security, Inc., MD5 message-digest algorithm

Copyright (C) 1991-2, RSA Data Security, Inc. Created 1991. All rights reserved.

RSA Data Security, Inc .MD5 Message-Digest Algorithm.

Copyright (c) 1998-2011 The OpenSSL Project. All rights reserved. **OpenSSL** Project 가 OpenSSL Toolkit (http://www.openssl.org/) Copyright (C) 1995-1998 Eric Young (eay@cryptsoft.com) All rights reserved. Eric Young 가 (eay@cryptsoft.com) Eric Young Tim Hudson 가 (tjh@cryptsoft.com). OpenSSL License Copyright (c) 1998-2011 The OpenSSL Project. All rights reserved. : 1. .2 / .3. • " **OpenSSL** Toolkit OpenSSL Project가 가 (http://www.openssl.org/)" 4. "OpenSSL Toolkit" "OpenSSL Project" 가 가 openssl-core@openssl.org 가 **OpenSSL** Project "OpenSSL" 'OpenSSL" .6. • " OpenSSL Toolkit OpenSSL Project가 가 . (http://www.openssl.org/)" **OpenSSL PROJECT** ( ) ( ) 가 ( ) 가 Eric Young 가 (eay@cryptsoft.com). Tim Hudson (tjh@cryptsoft.com). SSLeay Copyright (C) 1995-1998 Eric Young (eay@cryptsoft.com) All rights reserved. Eric Young SSL (eay@cryptsoft.com). Netscapes SSL SSL RC4, RSA, Ihash, DES SSL Tim

Hudson(tjh@cryptsoft.com)

![](_page_62_Figure_1.jpeg)

Copyright 2006-2011, V8

Copyright 2014, V8

:

,

,

\*

\*

.All rights reserved.

.All rights reserved.

/ • \* Google Inc. 가 " ... ( ) ( , , ) , , , , 가 ( ) ,

,

,

## V8 / Strongtalk

Copyright (c) 1994-2006 Sun Microsystems Inc.

All rights reserved.

\*

\*

/

:

#### \* Sun Microsystems

(

가

(

)

)

, , ,

EPUBIDPF (International Digital Publishing Forum)

(EU)

/

JavaScript Oracle /

Amazon, Kindle, Amazon.com, Inc.

Arial Monotype Corporation

Palatino Monotype Imaging Inc.

Palatino

Bigelow & Holmes Inc.

가

"

Corel WordPerfect

가 Corel Corporation /

65

)

| Citrix, Citrix XenApp, | Citrix | Citrix Sy     | /stems, Inc. | / |         |         |
|------------------------|--------|---------------|--------------|---|---------|---------|
|                        | 가      |               |              |   | ABC ED  | UCATION |
| SERVICES               |        | Citrix Systen | ns, Inc.     |   |         |         |
|                        |        | , ,           |              |   | .Citrix |         |
|                        |        |               | ,            | , | 3       | ,가      |
| .Citrix, Citrix        | 3      | , ,           |              |   |         |         |
|                        |        | (             | ,            | , |         |         |

.

.

66

•